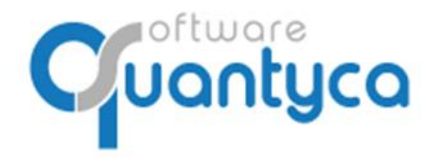

+34 91 633 32 11 www.quantyca.com

c/ Perú, 6ª, 1ª planta 28290 Las Rozas, Madrid - España

# **GUIA RÁPIDA**

# **UBYQUO CONTANET FACTURAS**

Versión 2022

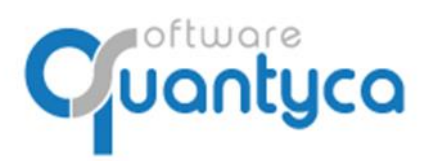

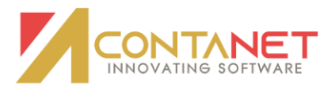

# INDICE

| 1 Alcance                        | Pág. 3  |
|----------------------------------|---------|
| 2 Cambio Contraseña              | Pág. 3  |
| 3 Crear Empresa y Ejercicio      | Pág. 4  |
| 4 Sincronizar Plan Contable      | Pág. 5  |
| 5 Eliminar Empresa y Ejercicio   | Pág. 6  |
| 6 Introducir Facturas            | Pág. 7  |
| 7 Enviar Facturas a contabilizar | Pág. 10 |
| 8 Exportar a Contanet            | Pág. 16 |

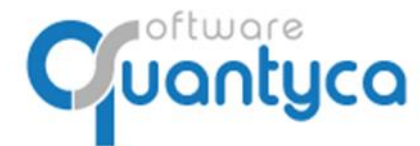

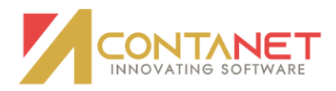

#### 1. ALCANCE.

Al ejecutar el programa nos pedirá el Usuario que es el **e-mail** que dimos para dar el alta y la **contraseña** que nos dijo el instalador y/o formador.

| Datos usuario |  |
|---------------|--|
| e-mail        |  |
| contraseña    |  |
|               |  |

## 2. CAMBIO CONTRASEÑA.

Si no nos acordamos de la contraseña pulsaremos la opción *¿Olvidó su contraseña?* Nos enviará una contraseña nueva a nuestro e-mail. Para cambiar la contraseña vamos a:

**Inicio** y **Administración de la cuenta**, opción **Mis datos** y pulsamos **Cambiar contraseña**. La nueva **contraseña** debe ser **alfanumérica**, **8 caracteres mínimo y con mayúsculas y minúsculas**.

| Inicio       | Documentos     | Facturas        | Bancos      | Workflows                                     | Dispatcher       |
|--------------|----------------|-----------------|-------------|-----------------------------------------------|------------------|
| Administraci | ón Seleccionar | Utilidades      | ?           |                                               |                  |
| Mis dato     | S              |                 |             |                                               |                  |
| Datos        | Básicos Camb   | piar contraseña | Permisos de | e acceso                                      |                  |
|              |                |                 |             |                                               |                  |
|              |                |                 |             | Email<br>usuariocontable@@                    | quantyca.com     |
|              |                |                 |             | Contraseña<br>Contraseña                      |                  |
|              |                |                 |             |                                               |                  |
|              |                |                 |             | Nueva contraseña<br>Nueva contraseña          |                  |
|              |                |                 |             | Repite la nueva contra<br>Repite la nueva con | seña<br>ntraseña |
|              |                |                 |             |                                               |                  |
|              |                |                 |             |                                               |                  |

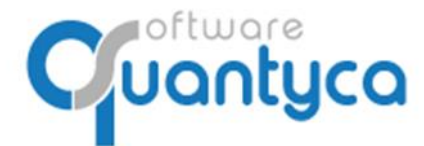

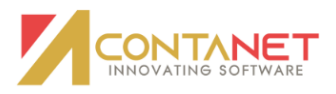

#### 3. CREAR EMPRESA Y EJERCICIO.

En la Pestaña "Documentos" pulsamos el Icono Grupo Castilla "Gestionar carpetas".

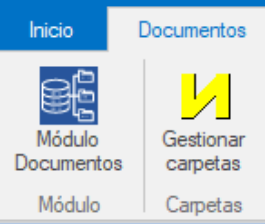

Abre la ventana "Gestionar y conectar carpetas", en la pestaña "Conector" pulsamos "Gestionar **Empresa**"  $\rightarrow$  "Crear Empresa"; aparece una nueva ventana donde rellenamos los datos de la Empresa y

| q             |                                     |            |                |         |
|---------------|-------------------------------------|------------|----------------|---------|
| Conector      | Datos contables                     | Añadir Emp | esa            |         |
| И             | Gestionar Empresa     Crear Empresa |            | Añadir Empresa |         |
| del conector  | X Eliminar Empresa                  |            | CIF A123       | 45678   |
| Configuración | Gestión                             | 1          |                | Guardar |

#### **CREAR EJERCICIO.**

10

Tenemos que crear ahora el Ejercicio, nos posicionamos en la empresa y pulsamos "*Gestionar Ejercicio*" → "*Crear Ejercicio*"; aparece una nueva ventana donde rellenamos el año.

| c | <b>P</b>                      |                                               |                                                         |  |
|---|-------------------------------|-----------------------------------------------|---------------------------------------------------------|--|
|   | Conector [                    | Datos contables                               | ۹ Añadir Ejercicio - Empresa: QUANTYCA CMB-CONTANET 🛛 🗙 |  |
|   | Configuración                 | A Gestionar Empresa ▼ B Gestionar Ejercicio ▼ | Añadir QUANTYCA CMB-CONTANET      Ejercicio     2022    |  |
|   | del conector<br>Configuración | Crear Ejercicio     Eliminar Ejercicio        | Guardar                                                 |  |

Ahora tendremos que sincronizar el Plan Contable.

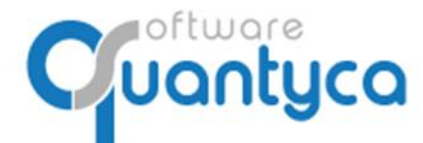

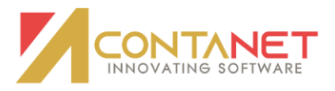

#### 4. SINCRONIZAR PLAN CONTABLE.

Ahora vamos a descargar el Plan Contable de Contanet a la Empresa creada, en la misma ventana "*Gestionar y conectar carpetas*".

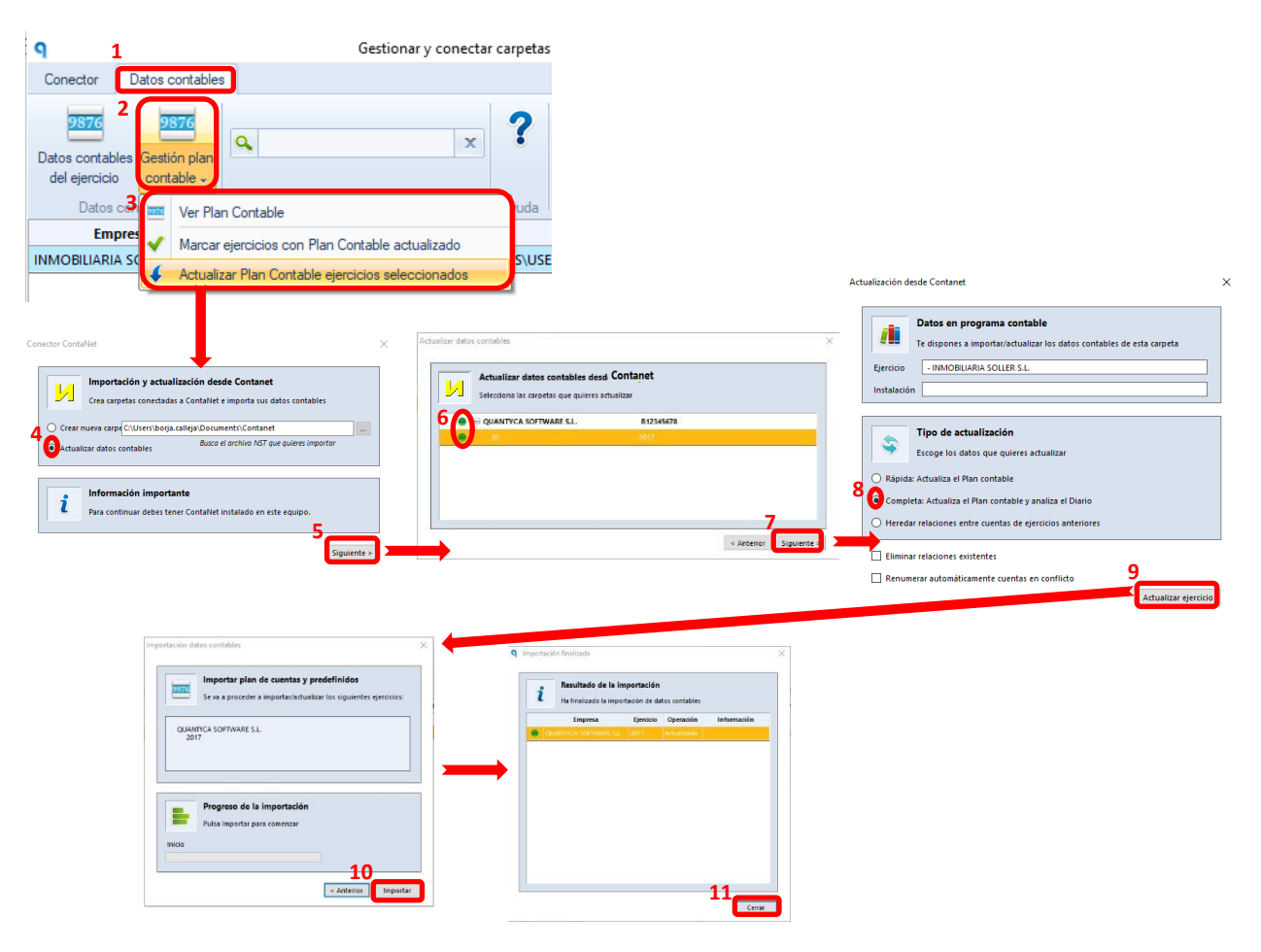

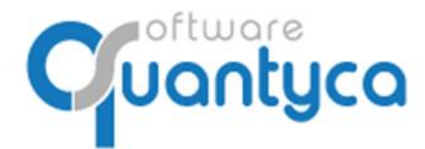

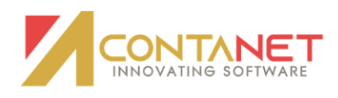

### 5. ELIMINAR EMPRESA – EJERCICIO (SOLO USUARIOS ADMINISTRADORES.

Para eliminar una Empresa y/o Ejercicio en Ubyquo Facturas deben estar vacías.

#### Desde la pestaña Documentos:

Desde aquí podemos eliminar Empresa y Ejercicio a la vez.

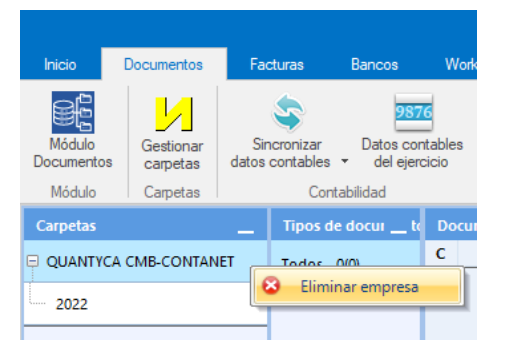

#### O solo el Ejercicio.

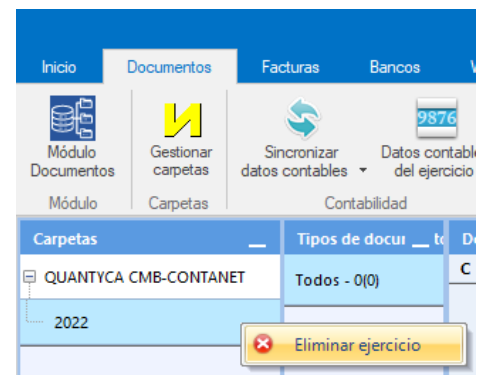

#### Desde Gestionar y conectar carpetas:

En la pestaña "**Conector**" pulsamos "*Gestionar Empresa*" → "*Eliminar Empresa*" o "*Gestionar Ejercicio*" → "*Eliminar Ejercicio*".

**Nota:** Siempre primero eliminamos el Ejercicio y despues la Empresa.

| Conector      | Datos contables                               | Conector      | Datos contables    |
|---------------|-----------------------------------------------|---------------|--------------------|
|               | A Gestionar Empresa ▼ B Gestionar Ejercicio ▼ | <u></u>       | Gestionar Empresa  |
| del conector  | + Crear Ejercicio                             | Configuración | Crear Empresa      |
| Configuración | X Eliminar Ejercicio                          | dei conector  | K Eliminar Empresa |

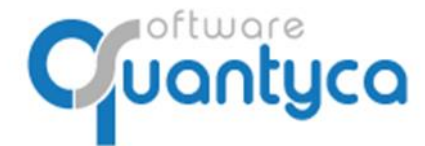

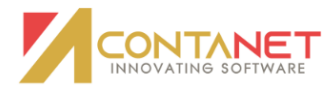

#### 6. INTRODUCIR FACTURAS.

Lo hacemos desde la pestaña Documentos, hay dos formas:

6.1.- Arrastrar de la carpeta donde tenemos las facturas a "Documentos" de su Ejercicio.

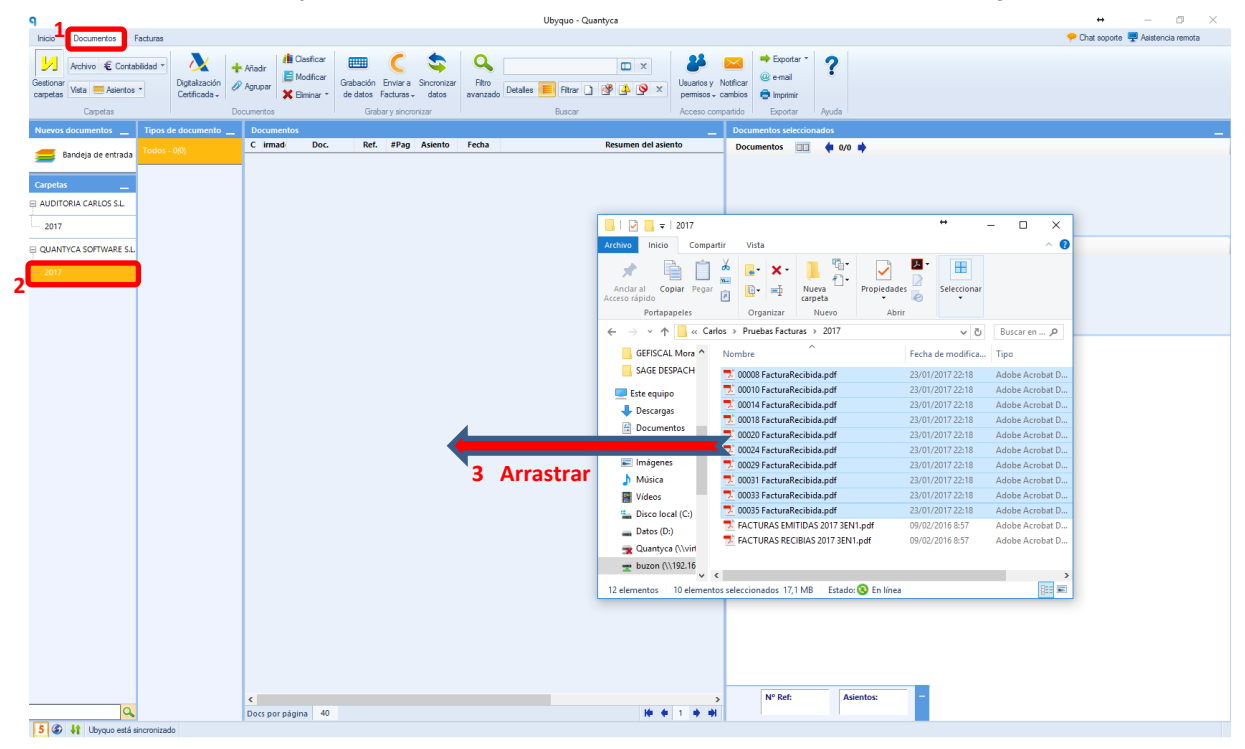

Nos pedirá confirmación de donde queremos ponerlos, *Empresa, Ejercicio y Tipo documentos* y nos da la opción de como incorporar las facturas (formato PDF, JPG, TIF,...) con varias facturas, hay dos formas:

X

• Un Fichero con todas sus facturas.

Añadir documentos

• Separando cada Factura en un fichero distinto.

| mpresas        | 1<br>QUANTYCA SOFTWARE S.L. | • |
|----------------|-----------------------------|---|
| jercicios      | 2017                        |   |
| lipo documente | p: Factura Recibida         | • |
|                |                             |   |
| П              | o de importación            | _ |

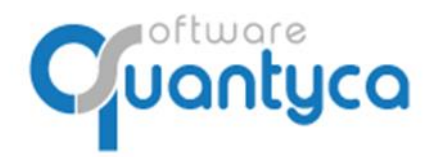

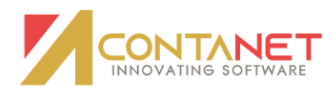

6.2.- Posicionados en el ejercicio pulsar la opción **+** Añadir abrirá una ventana donde buscaremos las Facturas a añadir, las seleccionamos y pulsamos "**Abrir**".

| °. 1 <b>600</b> .                               |                                                    | Ubyquo - Quantyca                                                                                                    |                                                | + - 0 X                            |
|-------------------------------------------------|----------------------------------------------------|----------------------------------------------------------------------------------------------------|------------------------------------------------|------------------------------------|
| Inicio Documentos Facturas                      |                                                    |                                                                                                    |                                                | Y Chat soporte 🖤 Asistencia remota |
| 🖌 Archivo 🐔 Contabilidad 🔹 💦 🏹 👫 Añadra         | Daaficar 📖 🤇 🤹 🔍 🛛                                 | E ×                                                                                                    | 🎽 🔛 🏓 Exportar * 🥐                             |                                    |
| Gestionar                                       | Modificar Grabación Enviar a Sincronizar Filtro    | Usu                                                                                                    | arios y Notificar @e-mail                      |                                    |
| carpetas Vaca Antonicos Certificada -           | Biminar * de datos Facturas → datos avanzado "     | netarios initia initia | nisos - cambios 📑 Imprimir                     |                                    |
| Carpetas Documentos                             | Grabar y sincronizar                               | Buscar Acc                                                                                                    | eso compartido Exportar Ayuda                  |                                    |
| Nuevos documentos Tipos de documento Documento. | a Daf diban Asianta Sasta                          | Desumes del esiente                                                                                                    | Documentos seleccionados                       | _                                  |
| Bandeja de entrada                              | . Rei. #Pag Asiento Fecha                          | Resumen dei asiento                                                                                                    | Documentos 💷 🗬 0/0 🏟                           |                                    |
|                                                 |                                                    |                                                                                                    |                                                |                                    |
| Carpetas                                        |                                                    |                                                                                                    |                                                |                                    |
| AUDITORIA CARLOS S.L.                           | 9 Crear documentos   Selecciona los ficheros a imp | ortar                                                                                                    | ×                                              |                                    |
| 2017                                            | ← → · · ↑ 🧧 « buzon (\\192.168.0.101) (Z:          | ) > Carlos > Pruebas Facturas > 2017                                                                                                    | ✓ ຽ Buscar en 2017 ,0                          |                                    |
| 2 QUANTYCA SOFTWARE SL                          | Organizar 🗶 Nueva carneta                          |                                                                                                    | ····· · · · · · · · · · · · · · · · ·          |                                    |
|                                                 |                                                    | ^                                                                                                    |                                                |                                    |
| 2017                                            | CONTAPLOS Nombre                                   | Fecha de modifica.                                                                                                    | lipo lamaño                                    |                                    |
|                                                 | GEFISCAL Moral 200008 FacturaRe                    | cibida.pdf 23/01/2017 22:18                                                                                                    | Adobe Acrobat D 1.912 KB                       |                                    |
|                                                 | SAGE DESPACHC                                      | cibida.pdf 23/01/2017 22:18                                                                                                    | Adobe Acrobat D 558 KB                         |                                    |
|                                                 | Este equipo                                        | cibida.pdf 23/01/2017 22:18                                                                                                    | Adobe Acrobat D 408 KB                         |                                    |
|                                                 | Descargas                                          | cibida.pdf 23/01/2017 22:18                                                                                                    | Adobe Acrobat D 3.537 KB                       |                                    |
|                                                 | Desumentes 00020 FacturaRe                         | cibida.pdf 23/01/2017 22:18                                                                                                    | Adobe Acrobat D 397 KB                         |                                    |
|                                                 | 00024 FacturaRe                                    | cibida.pdf 23/01/2017 22:18                                                                                                    | Adobe Acrobat D 2.943 KB                       |                                    |
|                                                 | Escritorio 20029 FacturaRe                         | cibida.pdf 23/01/2017 22:18                                                                                                    | Adobe Acrobat D 1.212 KB                       |                                    |
|                                                 | 📰 Imágenes 📃 00031 FacturaRei                      | cibida.pdf 23/01/2017 22:18                                                                                                    | Adobe Acrobat D 1.665 KB                       |                                    |
|                                                 | 🍌 Música 📃 🔽 00033 FacturaRe                       | cibida.pdf 23/01/2017 22:18                                                                                                    | Adobe Acrobat D 2.024 KB                       |                                    |
|                                                 | Vídeos 200035 FacturaRe                            | cibida.pdf 23/01/2017 22:18                                                                                                    | Adobe Acrobat D 2.888 KB                       |                                    |
|                                                 | Disco local (C;) FACTURAS EMIT                     | IDAS 2017 3EN1.pdf 09/02/2016 8:57                                                                                                    | Adobe Acrobat D 1.744 KB                       |                                    |
|                                                 | Datos (Dr)     FACTURAS RECIE                      | BIAS 2017 3EN1.pdf 09/02/2016 8:57                                                                                                    | Adobe Acrobat D 1.505 KB                       |                                    |
|                                                 | Outor (0.)                                         |                                                                                                    |                                                |                                    |
|                                                 | - burgen (\\192.16)                                |                                                                                                    |                                                |                                    |
|                                                 | ± buzon (((192:10) \$                              |                                                                                                    |                                                |                                    |
|                                                 | Nombre: "00035 FacturaReci                         | bida.pdf" "00008 FacturaRecibida.pdf" "00010 Fa                                                                                                    | turaReci V Archivos soportados (*.pdf;*.tif; V |                                    |
|                                                 |                                                    |                                                                                                    | Abrir Cancelar                                 |                                    |
|                                                 |                                                    |                                                                                                    | ,ii                                            |                                    |
|                                                 |                                                    |                                                                                                    |                                                |                                    |
|                                                 |                                                    |                                                                                                    |                                                |                                    |
|                                                 |                                                    |                                                                                                    |                                                |                                    |
|                                                 |                                                    |                                                                                                    |                                                |                                    |
|                                                 |                                                    |                                                                                                    |                                                |                                    |
|                                                 |                                                    |                                                                                                    |                                                |                                    |
|                                                 |                                                    |                                                                                                    |                                                |                                    |
| <                                               |                                                    |                                                                                                    | > N° Ref: Asientos: -                          |                                    |
| Oocs por pági                                   | ina 40                                             | He 4 1                                                                                                    | + +I                                           |                                    |
| S C It Ihvauo                                   |                                                    |                                                                                                    |                                                |                                    |

Nos pedirá confirmación de donde queremos ponerlos, *Empresa, Ejercicio y Tipo documentos* y nos da la opción de como incorporar las facturas (formato PDF, JPG, TIF,...) con varias facturas, hay dos formas:

- Un Fichero con todas sus facturas.
- Separando cada Factura en un fichero distinto.

| Esco                         | p <b>etas para los nuevos documentos</b><br>ge las carpetas en las que se guardarán l                                           | s<br>os documentos |
|------------------------------|----------------------------------------------------------------------------------------------------|--------------------|
| Empresas                     | 1 QUANTYCA SOFTWARE S.L.                                                                                                    | •                  |
| Ejercicios                   | 2017                                                                                                    | •                  |
| Tipo documento               | p: Factura Recibida                                                                                                    | •                  |
|                              | - d- i                                                                                                    |                    |
| Importación                  | o <b>de importación</b><br>ge cómo quieres importar los documento<br>normal (sin separar en páginas)                            | 15                 |
| Importación     Crear un doc | o <b>de importación</b><br>ge cómo quieres importar los documento<br>normal (sin separar en páginas)<br>:umento con cada página | 15                 |

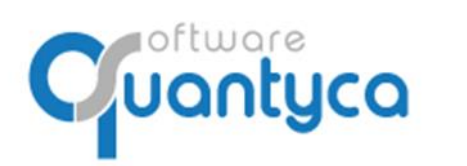

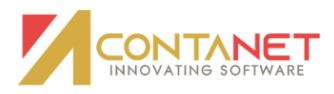

| Aparecerán en <b>Documentos</b> con un Icono                                                                                                    | "С″.                                                                                                    |
|----------------------------------------------------------------------------------------------------|----------------------------------------------------------------------------------------------------|
| C Illease Control                                                                                                    |                                                                                                    |
| UD9quo - Quantyca                                                                                                    | Chat assests     Asistancia sameta                                                                                                    |
| roo uccamero redunas<br>Metrino € Cortabilida *<br>Gentinas<br>Metrino € Cortabilida *<br>Gentinas<br>Capetas<br>Capetas | Chi stophis ' reservantemout     Chi stophis ' reservantemout                                                                                                    |
| Nuevos documentos Tipos de documento Documentos                                                                                                    | Documentos seleccionados                                                                                                    |
| Bandeja de entrada Doc. Ref. #Pag Asiento Fecha Resumen del asiento                                                                                                    | Documentos 💷 🍁 1/1 🏟                                                                                                    |
| Carpetas         0         %         Factura Recibida 00069         4           0: AUDITORIA CABLOS SL         0         %         Factura Recibida 00063         4           - 2017         0         %         Factura Recibida 00066         2                                                                                                    |                                                                                                    |
| QUANTYCA SOFTWARE S. Pactura Recibida 00064 1                                                                                                    | Páginas 🔟 🍁 1/4 🍁 🔍 🔍 📑 -                                                                                                    |
| 2017 - 140100         □         2           2017 - 140100         □         2           2         Factura Recibida         00000           2         ₽         Factura Recibida           2         P         Factura Recibida                                                                                                    |                                                                                                    |
|                                                                                                    | harry<br>refers barrelow<br>Tel 18 33 73 58<br>vex.barry.es<br>intiminery.es<br>barry.es<br>barry.es                                                                                                    |
|                                                                                                    | NMC. FACTORAL         13342         A. CONTRACORLIDATE FILMS           CON. CARTERNIA SUFFICIENTS         A. CONTRACORLIDATE FILMS           PROVE DETERMINE         LINCOLUM, 11, 3           TOWN DETERMINE         DETERMINE           NUMLEMENTS         DETERMINE                                                                                                    |
|                                                                                                    | Albaran Putha Tipo Servicio Adrego Que T. Sup Decesso Caton Flujo fm Flujo Verin Total                                                                                                    |
|                                                                                                    | North         District of the second second sec |
| Q. Docs por página 40 Me de 1 de del                                                                                                    | 00065                                                                                                    |
| 5 @ 41 Ubyque:                                                                                                    |                                                                                                    |

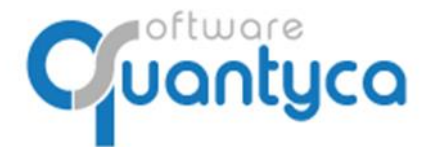

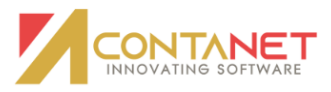

#### 7. ENVIAR FACTURAS A CONTABILIZAR.

Seleccionamos las Facturas y pulsamos *Enviar a Facturas* y elegimos *Contabilización automática* y decidimos procesar la Primera o la Última página de las Facturas que tengan más de una hoja.

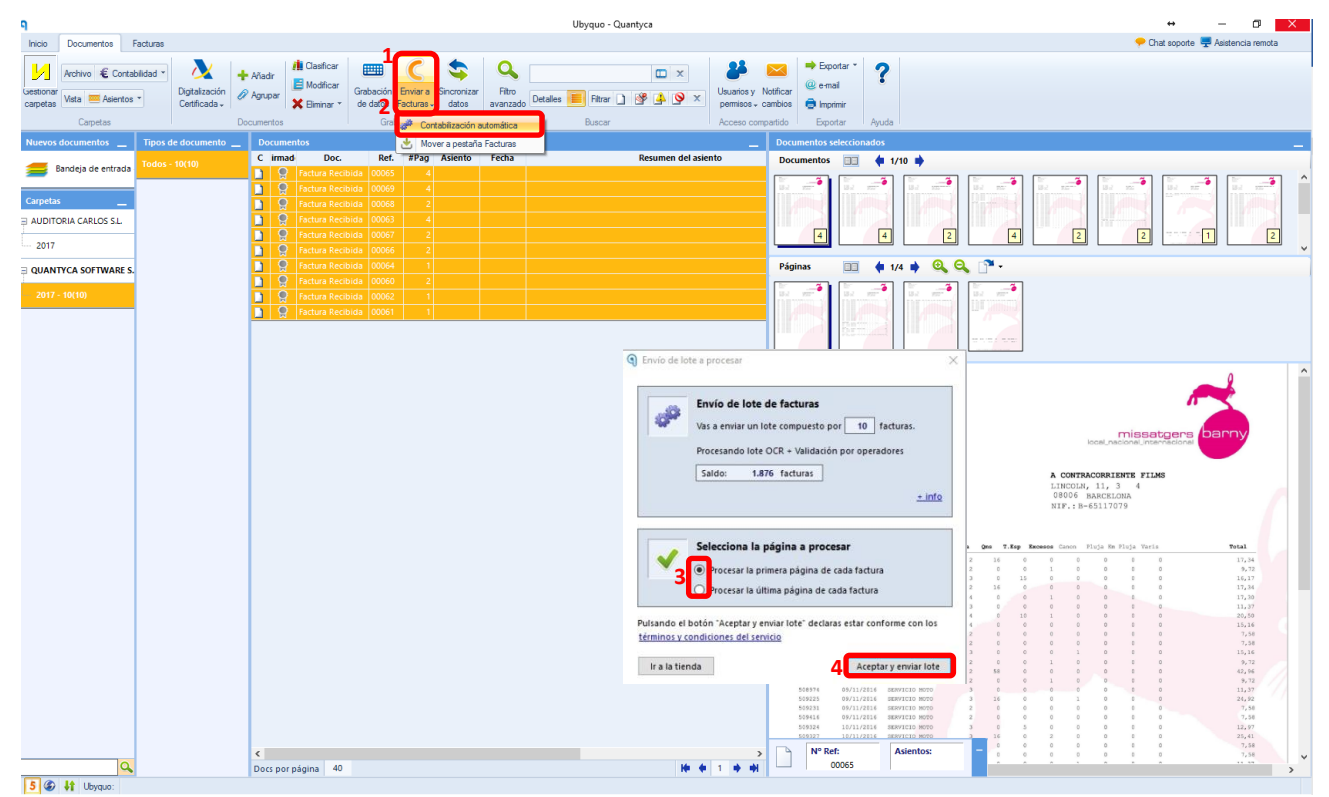

Al enviar las Facturas se mueven a la pestaña **Facturas** y aparece en la parte baja de la pantalla una ventana que te va indicando los pasos que atraviesa el Lote enviado (conjunto de las facturas).

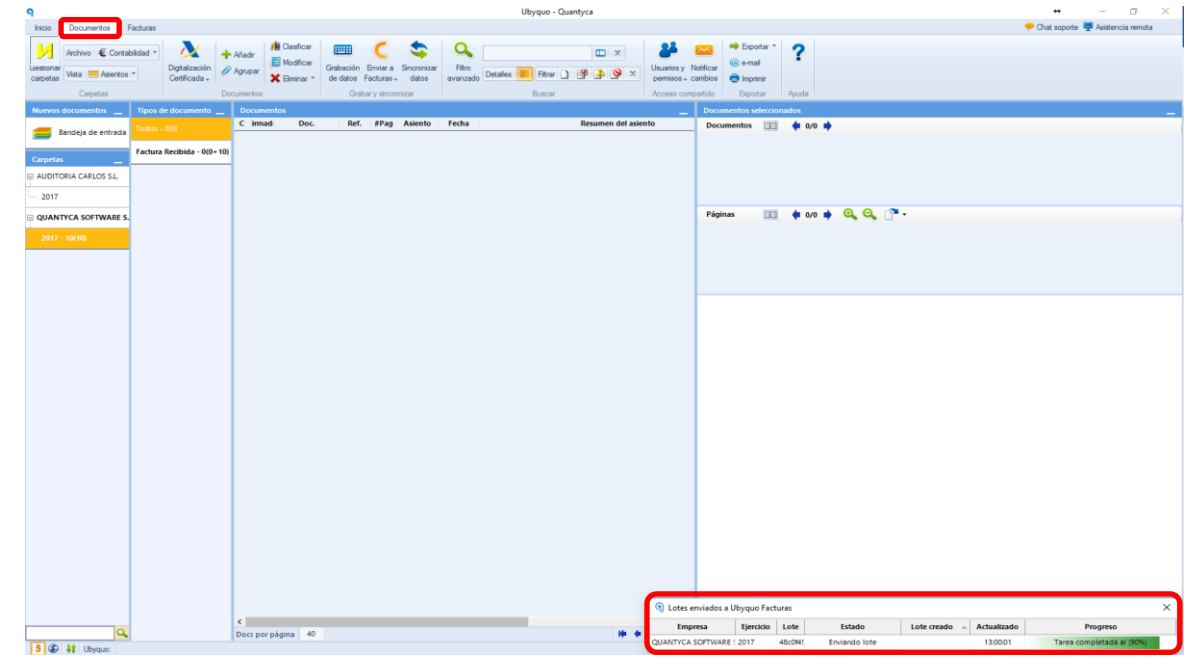

Cuando aparece la Fecha en el campo *Lote creado* esta creado completamente.

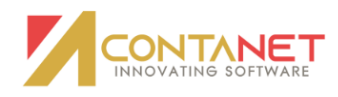

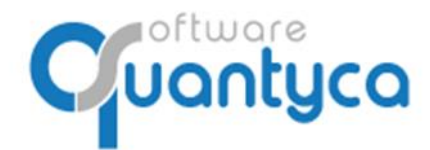

# Nota: NUNCA SALIR DE LA APLICACIÓN HASTA QUE APAREZCA LA FECHA.

| Lotes enviados a U  | lbyquo Fac | turas   | III HEATICH HILL |                   |             |                           | × |
|---------------------|------------|---------|------------------|-------------------|-------------|---------------------------|---|
| Empresa             | Ejercicio  | Lote    | Estado           | Lote creado 🔺     | Actualizado | Progreso                  |   |
| QUANTYCA SOFTWARE ! | 2017       | 48c0f45 | Terminado        | 24/02/17 13:00:32 | 13:08:44    | Completado al 100% : 💉 10 |   |

Ahora vamos a la pestaña Facturas donde aparecerán las facturas en la opción "En proceso".

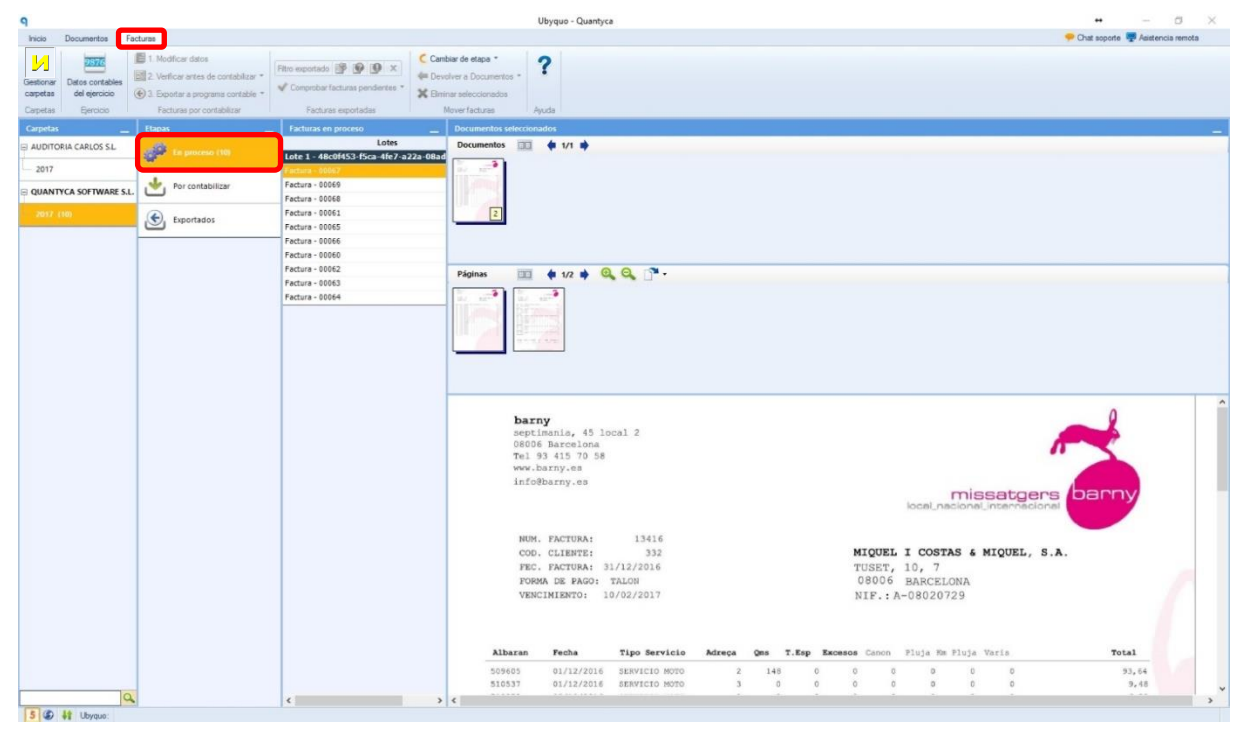

Durante este proceso podemos seguir trabajando en la aplicación u otra, cuando estas facturas estén procesadas por los servidores OCR se moverán a la opción "*Por Contabilizar*", mostrando el resultado del paso por OCR y proponiéndonos su asiento contable.

| 9                                              |                                                                                                    | U                                                                                                    | byquo - Quantyca                                                                                                    |                                                                                                    | • – a ×                                                                            |
|------------------------------------------------|----------------------------------------------------------------------------------------------------|----------------------------------------------------------------------------------------------------|----------------------------------------------------------------------------------------------------|----------------------------------------------------------------------------------------------------|------------------------------------------------------------------------------------|
| Inicio Documentos Fa                           | cturas                                                                                                    |                                                                                                    |                                                                                                    |                                                                                                    | 🥐 Chat soporte 🐺 Asistencia remota                                                 |
| Gestionar<br>carpetas<br>Carpetas<br>Ejercicio | <ul> <li>1. Modificar datos</li> <li>2. Verificar antes de contabilizar *</li> <li>3. Exportar a programa contabile *<br/>Facturas por contabilizar</li> </ul> | itro exportado ISP I I I I I I I I I I I I I I I I I I                                                                                                    | de                                                                                                    |                                                                                                    |                                                                                    |
| Carpetas                                       | Etapas                                                                                                    | Occumentos                                                                                                    |                                                                                                    | Documentos seleccionados                                                                                              |                                                                                    |
| AUDITORIA CARLOS S.L.                          | En proceso                                                                                                    | D A Infovalidación Ref. Fecha Emisor     G Factura correcta     10067     10/02/2017 BETAHAUS B     D Pactura correcta     10063     10/02/2017 BETAHAUS B                                                                                                    | Receptor Num. Concept<br>ARCEI QUANTYCA SOFTW 13416 F/1341686565                                                                             | 267 Documentos III (# 1/1 #)                                                                                          |                                                                                    |
| QUANTYCA SOFTWARE S.L.                         | Por contabilizar (10)                                                                                                    | Empuestos no definidos 00066 01/01/2017 BETAHAUS B     Eactura correcta 00068 01/02/2017 BETAHAUS B                                                                                                    | ARCEL QUANTYCA SOFTW 13410 F/1341086565<br>ARCEL QUANTYCA SOFTW 13429 F/1342986565                                                           | 267                                                                                                    |                                                                                    |
| 2017 (10)                                      | Exportados                                                                                                    |                                                                                                    | ARCEL QUANTYCA SOFTW 13444 F/1344486565<br>CONC QUANTYCA SOFTW 13350 F/13350A6285<br>ATO F QUANTYCA SOFTW 13299 F/13299B8341                 | 267<br>082<br>733 Páginas III de 1/4 ab Q                                                                             | Q. (%.                                                                             |
|                                                |                                                                                                    | ratura correcta     10062     12/02/017     100PXCH1     100PXCH1     10PXCH1     10PXCH1     10PXC | ALO F QUANTICA SOFTW 1339<br>PAHAI QUANTICA SOFTW 1339<br>PAHAI QUANTICA SOFTW 1336<br>LU QUANTICA SOFTW 13345<br>F/133658624<br>F/133458964 | 733 <b>Paginas</b> 1,74 <b>Q</b><br>772<br>044<br>044                                                                 |                                                                                    |
|                                                |                                                                                                    |                                                                                                    |                                                                                                    | barry<br>espainant, 40 houst 2<br>0000 Aurouira<br>Tal 10 113 70 10<br>isfollarry, 40                                 | missatgers barny                                                                   |
|                                                |                                                                                                    | Asientos<br>Cuenta Concepto<br>ccha: 01/01/2017<br>R0000 Congre de Marcaderia: 7/13380865446675                                                                                                    | Debe         Haber         Contrapartida           12.100,90         12.100,90           10.255,00         0.00                              | NOR, PACTURAL 13183<br>COS CLEMETE: TO<br>PRE: FACTURA: 30/11/2016<br>FORMA DE BAGO TRADUTR<br>VERCHERDED: 21/41/2017 | A CONTRACOBSIDETE FILMS<br>INTEGRA, 11, 3 4<br>STORE MARCELONA<br>NTF. 18-45217079 |
|                                                |                                                                                                    | 720018 IVA 18% F/13382865692675                                                                                                    | 1.845,90 0,00 4100001                                                                                                    | Alberto Perio Tipo Servicio Adres                                                                                     | a gas T.Rep Researce Comm Plaja in Flaja Viela Tetal                               |
|                                                |                                                                                                    | UTUEL BETOMAUS BACCLOMA & VILIALBONYEVS                                                                                                    | 0,00 12.100,00                                                                                                    |                                                                                                    |                                                                                    |
| S C H Ibaa                                     |                                                                                                    |                                                                                                    |                                                                                                    | <                                                                                                    | >                                                                                  |

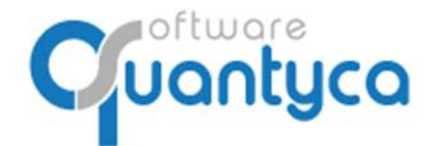

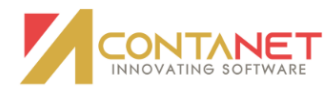

También aparecerá en la parte inferior de la pantalla una ventana avisándonos que se ha recibido.

| Lotes enviados a U  | byquo Fac | turas   |           |                   |             | ×                         |
|---------------------|-----------|---------|-----------|-------------------|-------------|---------------------------|
| Empresa             | Ejercicio | Lote    | Estado    | Lote creado 🔺     | Actualizado | Progreso                  |
| QUANTYCA SOFTWARE ! | 2017      | 48c0f45 | Terminado | 24/02/17 13:00:32 | 13:08:44    | Completado al 100% : ✔ 10 |

Hay que observar unas columnas especiales que nos van a indicar si ha habido algún problema, lo vemos por colores y un breve texto:

 $V \rightarrow$  Validación del asiento de la factura (Veremos en el paso siguiente).

**D**  $\rightarrow$  Datos de la factura.

**A**  $\rightarrow$  Asiento generado de la factura.

**Info Validación**  $\rightarrow$  Un campo texto que indica brevemente lo ocurrido en el paso por el servidor OCR.

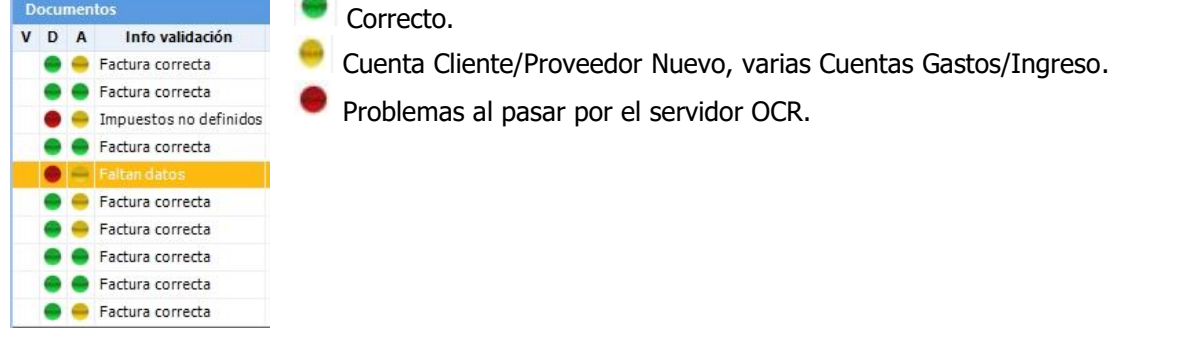

Podemos ver que las Facturas con las *Columnas <u>D</u>atos y <u>A</u>sientos* en VERDE, muestra el Asiento creado y listo para exportarlo a Contanet que vemos en la ventana "*Asientos*".

En este punto podemos hacer doble clic en una factura para modificarla o comprobarla.

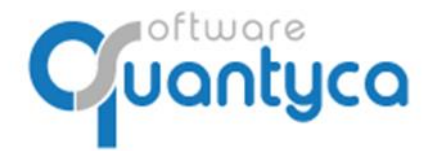

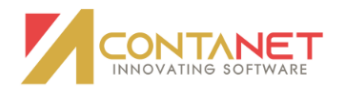

#### 7.1. MODIFICAR Y VERIFICAR.

Nos llegan dos tipos de facturas, una Completa que se ha podido rellenar todos los campos y otra que nos muestra que falta algún campo (Cliente/Proveedor, Cuenta de Gasto/Ingreso...)

• <u>Factura Completa</u>: El programa ha podido completar la factura y realizar el asiento, gracias al Plan Contable y Diario actualizado de Contanet.

| 9<br>Each ca                                                                                                    |                                  |                                 |                       |                  |                                  |                                         |                                         |         |                                                                                                    | Editor                                                                                                    | de facturas y asientos con                                                                                                    | tables                                                                                                    |                                                                                                    |                                                                                                    |                                                                                                    |                                                                                                    |                                                                                                    |                                                                                                    |                                                                                                    |                                                                                                    | - 0 |
|----------------------------------------------------------------------------------------------------|----------------------------------|---------------------------------|-----------------------|------------------|----------------------------------|-----------------------------------------|-----------------------------------------|---------|----------------------------------------------------------------------------------------------------|----------------------------------------------------------------------------------------------------|----------------------------------------------------------------------------------------------------|----------------------------------------------------------------------------------------------------|----------------------------------------------------------------------------------------------------|----------------------------------------------------------------------------------------------------|----------------------------------------------------------------------------------------------------|----------------------------------------------------------------------------------------------------|----------------------------------------------------------------------------------------------------|----------------------------------------------------------------------------------------------------|----------------------------------------------------------------------------------------------------|----------------------------------------------------------------------------------------------------|-----|
| Guardar                                                                                                    | Carga<br>sutomatics<br>Valdacció | Opconer<br>del edito            | Configur              | node<br>roce d   | Verplan<br>le cuertae<br>Plan co | I Edit<br>D Edit<br>D Curr<br>ortable   | na cuerta<br>ar cuerta<br>rtas relacion | nadas d | Borrar Innes<br>Re impuesto<br>Ios impuesto<br>Datos                                                                                                    | <ul> <li>Hercanbiar enisoche</li> <li>Poner el titular como e</li> <li>Poner el titular como e</li> <li>Poner el titular como e</li> <li>del documento</li> </ul>                                                                                                    | ceptor + Aladr efecto<br>maor Etitar efecto<br>ceptor X Ethnirar efecto<br>Vencementos                                                                                                    | Mostrar Oc<br>campos no<br>Campo                                                                                                    | utar campos<br>identificados<br>os OCR                                                                           | <b>?</b><br>Ayuda                                                                                                    |                                                                                                    |                                                                                                    |                                                                                                    |                                                                                                    |                                                                                                    |                                                                                                    |     |
| Factura                                                                                                    | Audito                           | rria Carlos                     | SL - A78              | 282957           | 1                                |                                         |                                         |         |                                                                                                    |                                                                                                    |                                                                                                    |                                                                                                    |                                                                                                    |                                                                                                    |                                                                                                    |                                                                                                    |                                                                                                    |                                                                                                    |                                                                                                    |                                                                                                    |     |
| Fecha                                                                                                    | 03/10/2                          | 016                             | ,                     | Num 13           | 1299                             |                                         |                                         |         | bas                                                                                                    | ny                                                                                                    |                                                                                                    |                                                                                                    |                                                                                                    |                                                                                                    |                                                                                                    |                                                                                                    |                                                                                                    |                                                                                                    |                                                                                                    |                                                                                                    |     |
| Concept                                                                                                    | F/132                            | 99A784565                       | 106                   |                  | Num F                            | Ref 00006                               | 2                                       |         |                                                                                                    | Cimania, 45 109<br>Dé Barcelona                                                                                                    | al z                                                                                                    |                                                                                                    |                                                                                                    |                                                                                                    |                                                                                                    |                                                                                                    |                                                                                                    |                                                                                                    |                                                                                                    |                                                                                                    |     |
|                                                                                                    |                                  | -                               |                       | Homb             | et / Barles                      | incial                                  |                                         |         | Tel                                                                                                    | 93 415 70 58                                                                                                    |                                                                                                    |                                                                                                    |                                                                                                    |                                                                                                    |                                                                                                    |                                                                                                    |                                                                                                    |                                                                                                    |                                                                                                    | "                                                                                                    |     |
| Emisor                                                                                                    | A76456                           | 506                             | ANTALIS IBI           | ERIA, SA         | ra / rostore                     | DALTER.                                 | -                                       | 0       | MWW.                                                                                                    | .barny.es                                                                                                    |                                                                                                    |                                                                                                    |                                                                                                    |                                                                                                    |                                                                                                    |                                                                                                    |                                                                                                    |                                                                                                    |                                                                                                    |                                                                                                    |     |
| Recepto                                                                                                    | A28282                           | 952                             | AUDITORIA             | CARLOS           | 5.5.L.                           |                                         |                                         | ē       | Campo actu                                                                                                    | a barny.es                                                                                                    |                                                                                                    |                                                                                                    |                                                                                                    |                                                                                                    |                                                                                                    |                                                                                                    |                                                                                                    | 1                                                                                                    |                                                                                                    |                                                                                                    |     |
|                                                                                                    | Race Intel                       | 50.0                            | 14                    | 1.01             | Ber En                           | 100                                     | 10.04                                   |         | Fecha facture                                                                                                    |                                                                                                    |                                                                                                    |                                                                                                    |                                                                                                    |                                                                                                    |                                                                                                    |                                                                                                    | land and                                                                                                   | mis                                                                                                   | satge                                                                                                | ers barny                                                                                                    |     |
| 091                                                                                                    | 21,                              | 71 4,00                         | 0,8                   | 7                |                                  | 1                                       |                                         |         | 03/10/2016                                                                                                    |                                                                                                    |                                                                                                    |                                                                                                    |                                                                                                    |                                                                                                    |                                                                                                    |                                                                                                    | KOCBUMBO                                                                                                   | lone                                                                                                  | Unternac                                                                                             | IONEL                                                                                                    |     |
| Op 2                                                                                                    |                                  |                                 |                       |                  |                                  |                                         |                                         |         | V                                                                                                    |                                                                                                    |                                                                                                    |                                                                                                    |                                                                                                    |                                                                                                    |                                                                                                    |                                                                                                    |                                                                                                    |                                                                                                    |                                                                                                    |                                                                                                    |     |
| Op 3                                                                                                    |                                  |                                 |                       |                  |                                  |                                         |                                         |         | NU                                                                                                    | FACTURA                                                                                                    | 13299                                                                                                    |                                                                                                    |                                                                                                    |                                                                                                    |                                                                                                    |                                                                                                    |                                                                                                    |                                                                                                    |                                                                                                    |                                                                                                    |     |
| Op 4                                                                                                    |                                  |                                 |                       |                  |                                  |                                         |                                         |         | COL                                                                                                    | D. CLIENTE:                                                                                                    | 518                                                                                                    |                                                                                                    |                                                                                                    |                                                                                                    | B                                                                                                    | AC EN                                                                                                    | GINEERIN                                                                                                   | G CO                                                                                                  | NSULTAN                                                                                              | CY GROUP, SL                                                                                                    |     |
|                                                                                                    |                                  |                                 |                       |                  | Tutal                            |                                         | 22,58                                   |         | FE                                                                                                    | C. FACTURA: 31                                                                                                    | /10/2016                                                                                                    |                                                                                                    |                                                                                                    |                                                                                                    | A                                                                                                    | VILA,                                                                                                    | 138, 3*                                                                                                    |                                                                                                    |                                                                                                    |                                                                                                    |     |
| ine 1                                                                                                    | Operacio                         | in interior                     |                       | 0                | erte,Prov.                       |                                         | 109000002                               |         | PO                                                                                                    | RMA DE PAGO: F<br>NCIMIENTO: 25                                                                                                    | EC.DOM<br>/12/2016                                                                                                    |                                                                                                    |                                                                                                    |                                                                                                    | N                                                                                                    | IF.:B                                                                                                    | -661134                                                                                                    | 57                                                                                                    |                                                                                                    |                                                                                                    |     |
| lpo 1<br>lpo 1<br>lpo 1<br>lpo 1<br>lpo 2                                                                       | Operacio<br>Igreso/Ga<br>217000  | in Interior<br>Interior         | Cta. IVA<br>4720000   | Cla<br>Cta       | erte Prov.<br>1. Rec. Eq.        | 4                                       | 109000002<br>a. Rat.                    |         | FO<br>VE<br>Albaran                                                                                                    | RMA DE PAGO: F<br>NCIMIENTO: 25<br>Fecha                                                                                                    | Tipo Servicio                                                                                                    | Mireça                                                                                                    | Qma T                                                                                                    | .Esp 1                                                                                                    | N                                                                                                    | LF.:B                                                                                                    | Pluja Km 1                                                                                                 | 57<br>1uja                                                                                            | Varis                                                                                                | Total                                                                                                    |     |
| 1000000<br>100000000000000000000000000000                                                                       | Operacio<br>Igreso/Ga<br>217000  | in interior                     | Cta. IVA<br>47200000  | Cla<br>Cta       | erte Prov.<br>1. Rec. Eq.        | 4"<br>Ch                                | 109000002<br>a. Ret.                    |         | Albaran                                                                                                    | FMA DE PAGO: F<br>NCIMIENTO: 25<br>Fecha                                                                                                    | Tipo Servicio                                                                                                    | Mreça                                                                                                    | Qma T                                                                                                    | Esp 1                                                                                                    | N                                                                                                    | Canon                                                                                                    | Pluja Re 1                                                                                                 | 1uja                                                                                                  | Varis                                                                                                | Total                                                                                                    | (   |
| po 1<br>p1<br>p2<br>p3<br>p4                                                                                    | Operacio<br>Igreso/Ga<br>217000  | in Interior                     | Cta. IVA<br>47200000  | Cla<br>Cta<br>X0 | erte,Prov.<br>1. Rec. Eq.        | 41<br>Ch                                | a. Ret.                                 |         | F01<br>VE1<br>507133<br>507235                                                                                                    | FMA DE PAGO: F<br>NCIMIENTO: 25<br>Fecha<br>03/10/2016<br>03/10/2016                                                                                                    | Tipo Servicio<br>SERVICIO MOTO<br>SERVICIO MOTO                                                                                                    | Adreça<br>6<br>2                                                                                                    | <b>Qms T</b><br>0<br>53                                                                                          | .Kop 1                                                                                                    | N<br>Laceson<br>0                                                                                       | Canon                                                                                                    | Pluja Km 1                                                                                                 | 112ja                                                                                                 | Varis<br>C                                                                                           | Total<br>71,07                                                                                                    | (   |
| po 1<br>p1<br>p2<br>p3<br>p4                                                                                    | Operacio<br>Igreso/Ga<br>217000  | in interior                     |                       | Cla<br>Cta       | erte Pros.<br>1. Rec. Eq.        | 4                                       | 109000002<br>a. Ret.                    |         | F0<br>VE<br>507133<br>507275<br>507577                                                                                                    | RMA DE PAGO: 9<br>NCIMIENTO: 25<br>Pecha<br>03/10/2016<br>03/10/2016<br>03/10/2016                                                                                                    | Tipo Servicio<br>SERVICIO MOTO<br>SERVICIO MOTO<br>SERVICIO MOTO<br>SERVICIO MOTO                                                                                                    | Adzeça<br>6<br>2<br>5                                                                                                    | <b>Qma T</b><br>0<br>52<br>0                                                                                     | .Kap 8<br>165<br>0<br>10                                                                                                    | N<br>tacesos<br>0<br>0                                                                                  | Canon<br>0<br>1                                                                                                    | Pluja Km 1<br>0<br>0                                                                                       | 1103a<br>0<br>0                                                                                       | Varia<br>0<br>0                                                                                      | <b>Total</b><br>71,07<br>35,76<br>22,02                                                                                                    | 4   |
| po 1<br>p 1<br>p 2<br>p 3<br>p 4                                                                                | Operacio<br>Igreso (Ga<br>217000 | en interior<br>eto i<br>00007   | CTa. 108.<br>4720000  | Cla<br>Cta       | ente Pros.<br>1. Rec. Eq.        | 4<br>Ch                                 | 109000002<br>a. Rat.                    |         | F0<br>VE<br>507133<br>507275<br>507577<br>507523                                                                                                    | RMA DE PAGO: 5<br>NCIMIENTO: 25<br>Pecha<br>03/10/2016<br>03/10/2016<br>03/10/2016<br>03/10/2016                                                                                                    | Tipo Servicio<br>SERVICIO MOTO<br>SERVICIO MOTO<br>SERVICIO MOTO<br>SERVICIO MOTO<br>SERVICIO MOTO                                                                                                    | Adreça<br>6<br>2<br>5<br>2                                                                                                    | <b>Qma T</b><br>0<br>52<br>0<br>0                                                                                | .Kap 8<br>165<br>0<br>10<br>0                                                                                                    | N<br>tacesos<br>0<br>0<br>0<br>0                                                                        | Canon<br>0<br>1<br>0<br>1<br>0                                                                                                    | Pluja Ke 1<br>0<br>0                                                                                       | 1111ja<br>0<br>0<br>0                                                                                 | Varis<br>0<br>0<br>0                                                                                 | <b>Total</b><br>71,07<br>35,76<br>23,02<br>6,644                                                                                                    | h   |
| po 1<br>p 1<br>p 2<br>p 3<br>p 4                                                                                | Operacio<br>rgreso/Ga<br>217000  | in interlor<br>into i<br>0007   | Cta N/A<br>4720000    | Cla<br>Cta       | erte, Pros.<br>1. Rec. Eq.       | 41                                      | 10900002<br>8. Ret.                     |         | PO<br>VE<br>507133<br>507275<br>507577<br>507723<br>507762                                                                                                    | RMA DE PAGO: 9<br>NCIMIENTO: 25<br>Pecha<br>03/10/2016<br>03/10/2016<br>03/10/2016<br>03/10/2016                                                                                                    | Tipo Servicio<br>SERVICIO MOTO<br>SERVICIO MOTO<br>SERVICIO MOTO<br>SERVICIO MOTO<br>SERVICIO MOTO                                                                                                    | Adreça<br>6<br>2<br>5<br>2<br>4                                                                                                    | <b>Qma</b> 7<br>0<br>52<br>0<br>0<br>0                                                                           | 2.Esp 8                                                                                                    | N<br>Excessos<br>0<br>0<br>0<br>0<br>0<br>0                                                             | Canon 0 0 1 0 0 0 0 0 0 0 0 0 0 0 0 0 0 0 0                                                                                                    | Pluja Km 1<br>0<br>0<br>0                                                                                  | 1113a<br>0<br>0<br>0<br>0                                                                             | Varis<br>0<br>0<br>0<br>0                                                                            | <b>Total</b><br>71,07<br>35,74<br>23,02<br>6,64<br>15,38                                                                                                    | 4   |
| 99 1<br>99 1<br>9 2<br>9 3<br>9 4                                                                               | Operacio<br>ngreso/Ga<br>217000  | in interior<br>into i<br>0007   | Cta. IVA<br>4720000   | Cla<br>Cta       | erts,Pros.<br>1. Rec. Eq.        | 4ª                                      | 109000002<br>s. Ret.                    |         | PO<br>VE<br>507133<br>507275<br>507527<br>507523<br>507762<br>505714                                                                                                    | RMA DE PAGO: 5<br>NCIMIENTO: 25<br>Pecha<br>03/10/2016<br>03/10/2016<br>03/10/2016<br>03/10/2016<br>03/10/2016<br>03/10/2016                                                                                                    | Tipo Servicio<br>SERVICIO MOTO<br>SERVICIO MOTO<br>SERVICIO MOTO<br>SERVICIO MOTO<br>SERVICIO MOTO<br>SERVICIO MOTO<br>SERVICIO MOTO                                                                                                    | Adreça<br>6<br>2<br>5<br>2<br>4<br>4                                                                                                    | <b>Qms</b> 7<br>0<br>52<br>0<br>0<br>26                                                                          | .Esp 8                                                                                                    | N<br>Excessos<br>0<br>0<br>0<br>0<br>0<br>0<br>0<br>0<br>0<br>0<br>0<br>0                               | Canon<br>0<br>0<br>1<br>0<br>0<br>0<br>0<br>0<br>0                                                                                                    | Pluja Km 1<br>0<br>0<br>0<br>0                                                                             | 1113a<br>0<br>0<br>0<br>0<br>0                                                                        | Varis<br>0<br>0<br>0<br>0<br>0                                                                       | <b>Total</b><br>71,07<br>35,76<br>23,62<br>6,64<br>16,38<br>27,84                                                                                                    | 6   |
| po 1<br>1<br>1 p 1<br>1 p 2<br>1 p 3<br>1 p 4                                                                   | Operacio<br>sgress/Ga<br>217000  | in interior<br>into i<br>into i | 4720000               | Cla<br>Cta       | erte, Proc.                      | Ch                                      | 10900002<br>8. Ret.                     |         | F0<br>VE<br>5073.33<br>507275<br>507723<br>507723<br>507723<br>507724<br>505724<br>505724                                                                                                    | RMA DE PAGO: 5<br>KCIMIENTO: 25<br>Fecha<br>03/10/2016<br>03/10/2016<br>03/10/2016<br>03/10/2016<br>04/10/2016<br>04/10/2016                                                                                                    | Tipo Servicio<br>Tipo Servicio<br>DENVICIO MOTO<br>SERVICIO MOTO<br>SERVICIO MOTO<br>DENVICIO MOTO<br>DENVICIO MOTO<br>SERVICIO MOTO<br>SERVICIO MOTO                                                                                                    | Adreça<br>6<br>2<br>5<br>2<br>4<br>4<br>2                                                                                                    | Qma 7<br>0<br>52<br>0<br>0<br>26<br>0                                                                            | 165<br>0<br>10<br>0<br>10<br>0<br>0                                                                                                    | N<br>(xcesos<br>0<br>0<br>0<br>0<br>0<br>0<br>0<br>0<br>0<br>0<br>0<br>0<br>0<br>0                      | Canon<br>0<br>0<br>1<br>0<br>0<br>0<br>0<br>0<br>0<br>0<br>0<br>0<br>0<br>0<br>0<br>0<br>0                                                                                                    | Pluja Km 1 0 0 0 0 0 0 0 0 0 0 0 0 0 0 0 0 0 0 0                                                           | 111134<br>0<br>0<br>0<br>0<br>0                                                                       | Varis<br>0<br>0<br>0<br>0<br>0<br>0<br>0                                                             | <b>Total</b><br>71.07<br>23,026<br>6,44<br>16,38<br>27.46<br>6,64                                                                                                    | 9   |
| 1<br>1<br>1<br>1<br>1<br>1<br>1<br>1<br>1<br>1<br>1<br>1<br>1<br>1<br>1<br>1<br>1<br>1<br>1                     | Operacio<br>ngreso (Ga<br>217000 | in interior<br>into 1<br>0007   | 4720000               | (1a)             | erte, Proc.                      | ( ( ) ( ) ( ) ( ) ( ) ( ) ( ) ( ) ( ) ( | 10900002                                |         | F0<br>VE<br>507133<br>507275<br>507577<br>507723<br>507762<br>505714<br>506925<br>507145                                                                                                    | RMA DE PAGO: 9<br>NCIMIENTO: 25<br>Pecha<br>03/10/2016<br>03/10/2016<br>03/10/2016<br>03/10/2016<br>03/10/2016<br>04/10/2016<br>04/10/2016                                                                                                    | EC.DOM<br>712/2016<br>Tipo Servicio<br>SERVICIO MOTO<br>SERVICIO MOTO<br>SERVICIO MOTO<br>SERVICIO MOTO<br>SERVICIO MOTO<br>SERVICIO MOTO<br>SERVICIO MOTO                                                                                                    | Adreça<br>6<br>2<br>5<br>2<br>4<br>4<br>2<br>6                                                                                                    | Qms T<br>0<br>52<br>0<br>0<br>26<br>0<br>0                                                                       | .Esp 8<br>165<br>0<br>10<br>0<br>10<br>0<br>175                                                                                                    | N<br>Caccesos<br>0<br>0<br>0<br>0<br>0<br>0<br>0<br>0<br>0<br>0<br>0<br>0<br>0<br>0<br>0<br>0<br>0<br>0 | Canon<br>0<br>0<br>1<br>0<br>0<br>0<br>0<br>0<br>0<br>0<br>0<br>0<br>0<br>0<br>0<br>0<br>0<br>0<br>0                                                                                                    | Pluja Km 1 0 0 0 0 0 0 0 0 0 0 0 0 0 0 0 0 0 0 0                                                           | 1uja<br>0<br>0<br>0<br>0                                                                              | Varis<br>0<br>0<br>0<br>0<br>0<br>0<br>0<br>0<br>0                                                   | <b>Total</b><br>71, 07<br>35, 76<br>23, 02<br>6, 64<br>16, 38<br>27, 84<br>6, 64<br>74, 13                                                                                                    | 4   |
| 1<br>1<br>1<br>1<br>1<br>1<br>1<br>1<br>1<br>1<br>1<br>1<br>1<br>1<br>1<br>1<br>1<br>1<br>1                     | Operacio<br>Igreso/Ga<br>217000  | in interior<br>into 1<br>0007   | Cta. IVA<br>4720000   | Cla<br>Cta       | erte,Proc.                       | ( ( ) ( ) ( ) ( ) ( ) ( ) ( ) ( ) ( ) ( | 109000002<br>s. Ret.                    |         | FO<br>VE<br>507133<br>507275<br>507752<br>507723<br>507725<br>507725<br>507725<br>507725<br>507725<br>507725<br>507725<br>507725<br>507725<br>507725<br>507725<br>507725                                                                                                    | RSA DE PAGO: 9<br>NCIMIENTO: 25<br>Pecha<br>03/10/2016<br>03/10/2016<br>03/10/2016<br>03/10/2016<br>04/10/2016<br>04/10/2016<br>04/10/2016                                                                                                    | EC.DOM<br>/12/2016<br>Tipo Servicio<br>SERVICIO MOTO<br>SERVICIO MOTO<br>SERVICIO MOTO<br>SERVICIO MOTO<br>SERVICIO MOTO<br>SERVICIO MOTO<br>SERVICIO MOTO                                                                                                    | Adreça<br>6<br>2<br>5<br>2<br>4<br>4<br>2<br>5<br>1                                                                                                | Qms T<br>0<br>52<br>0<br>26<br>0<br>0                                                                            | .Esp 8<br>165<br>0<br>10<br>0<br>10<br>0<br>175<br>0                                                                                                    | N<br>Caccesos<br>0<br>0<br>0<br>0<br>0<br>0<br>0<br>0<br>0<br>0<br>0<br>0<br>0<br>0<br>0<br>0<br>0<br>0 | Canon 0 0 0 0 0 0 0 0 0 0 0 0 0 0 0 0 0 0                                                                                                    | Pluja 8m 1<br>0<br>0<br>0<br>0<br>0<br>0<br>0<br>0<br>0                                                    | 1uja<br>0<br>0<br>0<br>0<br>0                                                                         | Varis<br>0<br>0<br>0<br>0<br>0<br>0<br>0<br>0<br>0<br>0<br>0<br>0<br>0                               | <b>Total</b><br>71,07<br>35,76<br>22,02<br>6,64<br>16,38<br>27,86<br>6,64<br>74,17<br>3,32                                                                                                    | 9   |
| ipe 1<br>ipe 1<br>ipp 1<br>ipp 2<br>ipp 3<br>ipp 4                                                              | Operacio<br>Igreso/Ga<br>217000  | in interior                     | Cta. IVA<br>4720000   | Cla<br>Cla       | erte,Proc.                       | Ch.                                     | 109000002<br>s. Ret.                    |         | FO<br>VE<br>507133<br>507235<br>507525<br>507723<br>507723<br>507723<br>507723<br>507725<br>507125<br>507125<br>507135<br>507135                                                                                                    | Pecha DE PAGO: 3<br>NCIMIENTO: 25<br>Pecha<br>03/19/2016<br>03/19/2016<br>03/19/2016<br>03/19/2016<br>04/19/2016<br>04/19/2016<br>04/19/2016<br>04/19/2016<br>05/10/2016                                                                                                    | EC.DOM<br>/12/2016<br>Tipo Tervicio<br>BENVICIO NOTO<br>BENVICIO NOTO<br>BENVICIO NOTO<br>BENVICIO NOTO<br>BENVICIO NOTO<br>BENVICIO NOTO<br>BENVICIO NOTO<br>BENVICIO NOTO<br>BENVICIO NOTO                                                                                                    | Adreça<br>6<br>2<br>5<br>2<br>4<br>4<br>2<br>6<br>1<br>5                                                                                           | Qma T<br>0<br>52<br>0<br>26<br>0<br>0<br>0<br>0<br>0<br>0<br>0                                                   | 165<br>0<br>10<br>0<br>10<br>0<br>175<br>0<br>20                                                                                                    | N<br>Excessos<br>0<br>0<br>0<br>0<br>0<br>0<br>0<br>0<br>0<br>0<br>0<br>0<br>0                          | Canon Canon  | Pluja 5m 1 0 0 0 0 0 0 0 0 0 0 0 0 0 0 0 0 0 0 0                                                           | 1uja<br>0<br>0<br>0<br>0<br>0<br>0<br>0                                                               | Varis<br>0<br>0<br>0<br>0<br>0<br>0<br>0<br>0<br>0<br>0<br>0<br>0<br>0<br>0<br>0<br>0<br>0<br>0<br>0 | <b>Total</b><br>71, 07<br>35, 74<br>23, 62<br>6, 64<br>5, 38<br>27, 84<br>6, 64<br>74, 37<br>3, 32<br>22, 40                                                                                                    |     |
| lipe 1<br>1<br>1<br>1<br>1<br>1<br>2<br>2<br>3<br>2<br>3<br>2<br>3<br>2<br>3<br>2<br>3<br>2<br>3<br>3<br>3<br>3 | Operacio<br>ngreso Ga<br>217000  | in interior                     | Cta. Nik<br>4720000   | Cla<br>Cla       | erts,Pros.                       | 41                                      | 09000002<br>a. Ret.                     |         | FOI<br>VEI<br>507133<br>507235<br>507577<br>507577<br>507723<br>507725<br>507145<br>507145<br>507145                                                                                                    | RSA DE PAGO: 3<br>NCIMIENTO: 25<br>Pecba<br>03/10/2016<br>03/10/2016<br>03/10/2016<br>04/10/2016<br>04/10/2016<br>04/10/2016<br>04/10/2016<br>04/10/2016<br>05/10/2016                                                                                                    | EC.DOM<br>//12/2016<br>Tipo Servicio<br>DENVICIO MOTO<br>DENVICIO MOTO<br>DENVICIO MOTO<br>DENVICIO MOTO<br>DENVICIO MOTO<br>DENVICIO MOTO<br>DENVICIO MOTO<br>DENVICIO MOTO                                                                                                    | Adreça<br>6<br>2<br>5<br>2<br>4<br>4<br>2<br>5<br>5<br>1<br>5<br>2<br>2                                                                            | Qms 7<br>0<br>52<br>0<br>26<br>0<br>0<br>0<br>0<br>0<br>0                                                        | 2.Eep 1<br>165<br>0<br>10<br>0<br>10<br>0<br>175<br>0<br>20<br>0                                                                                                    | N<br>Lacesces<br>0<br>0<br>0<br>0<br>0<br>0<br>0<br>0<br>0<br>0<br>0<br>0<br>0                          | Canon 0 0 0 0 0 0 0 0 0 0 0 0 0 0 0 0 0 0                                                                                                    | Pluja Ke 1<br>0<br>0<br>0<br>0<br>0<br>0<br>0<br>0<br>0<br>0<br>0<br>0<br>0<br>0<br>0<br>0<br>0<br>0<br>0  | 1uja<br>0<br>0<br>0<br>0<br>0<br>0                                                                    | Varis<br>0<br>0<br>0<br>0<br>0<br>0<br>0<br>0<br>0<br>0<br>0<br>0<br>0<br>0<br>0<br>0<br>0<br>0      | <b>Total</b><br>71, 07<br>35, 74<br>23,000<br>6,64<br>16,38<br>27,48<br>6,64<br>74,17<br>3,22<br>22,480<br>6,64<br>5,54<br>5,54<br>5,54<br>5,54<br>5,54<br>5,54<br>5,54                                                                                                    |     |
| lipe 1<br>1<br>1<br>1<br>1<br>1<br>1<br>1<br>2<br>2<br>3<br>2<br>3<br>3<br>3<br>3<br>3<br>3<br>3<br>3           | Operacio<br>ngreso Ga<br>217000  | in interior                     | Cta. NA<br>4720000    | Ca<br>Ca         | erts,Pros.                       | 4*                                      | 129000002<br>s. Ret.                    |         | PCI<br>VEI<br>507133<br>507275<br>507725<br>507725<br>507755<br>507755<br>507555<br>507555<br>507555<br>507555<br>5075555<br>5075555<br>5075555<br>5075555<br>5075 | RMA DE PAGO: 3<br>SCIMIENTO: 25<br>Pecha<br>03/19/2016<br>03/19/2016<br>03/19/2016<br>03/19/2016<br>04/19/2016<br>04/19/2016<br>04/19/2016<br>04/19/2016<br>05/19/2016<br>05/19/2016<br>05/19/2016                                                                                                    | EC.DOM<br>//12/2016<br>Tipo Bervicio<br>SERVICIO MOTO<br>SERVICIO MOTO<br>SERVICIO MOTO<br>SERVICIO MOTO<br>SERVICIO MOTO<br>SERVICIO MOTO<br>SERVICIO MOTO<br>SERVICIO MOTO<br>SERVICIO MOTO<br>SERVICIO MOTO<br>SERVICIO MOTO<br>SERVICIO MOTO                                                                           | Adreça<br>6<br>2<br>5<br>2<br>4<br>4<br>2<br>8<br>1<br>5<br>2<br>2<br>2<br>2<br>2<br>2                                                             | Qms T<br>0<br>52<br>0<br>26<br>0<br>0<br>0<br>0<br>38                                                            | 165<br>0<br>10<br>0<br>10<br>0<br>175<br>0<br>20<br>0<br>10                                                                                                    | N<br>Cacesos<br>0<br>0<br>0<br>0<br>0<br>0<br>0<br>0<br>0<br>0<br>0<br>0<br>0<br>0<br>0<br>0<br>0<br>0  | Canon<br>0<br>0<br>0<br>0<br>0<br>0<br>0<br>0<br>0<br>0<br>0<br>0<br>0<br>0<br>0<br>0<br>0<br>0                                                                                                    | Pluja 58 1<br>0<br>0<br>0<br>0<br>0<br>0<br>0<br>0<br>0<br>0<br>0<br>0<br>0<br>0<br>0<br>0<br>0<br>0<br>0  | 11uja<br>0<br>0<br>0<br>0<br>0<br>0<br>0<br>0<br>0<br>0<br>0<br>0<br>0<br>0<br>0<br>0<br>0<br>0<br>0  | Varia<br>0<br>0<br>0<br>0<br>0<br>0<br>0<br>0<br>0<br>0<br>0<br>0<br>0<br>0<br>0<br>0<br>0<br>0<br>0 | <b>Total</b><br>71,07<br>23,02<br>4,64<br>36,38<br>6,64<br>6,64<br>6,64<br>7,4,17<br>3,22<br>2,40<br>6,64<br>1,12<br>2,10<br>1,12<br>2,10<br>1,12<br>2,10                                                                                                    | 6   |
| 90 1<br>90 1<br>92 9<br>93 9<br>94 9<br>94 9<br>94 9<br>94 9<br>94 9<br>94 9<br>94                              | Operacio<br>ogreso/Ga<br>217000  | in interior                     | - Cta. 1/6<br>4720000 | Ca<br>Ca<br>20   | ente/Proc.                       |                                         | 109000002<br>a. Ret.                    |         | PO<br>VE<br>507133<br>507255<br>50757<br>507735<br>507726<br>507726<br>507726<br>507726<br>507140<br>507140<br>507140<br>507140<br>507140<br>507140                                                                                                    | PROA DE PAGO: 3<br>NCIMIENTO: 25<br>Pecha<br>01/10/2016<br>03/10/2016<br>03/10/2016<br>03/10/2016<br>04/10/2016<br>04/10/2016<br>04/10/2016<br>05/10/2016<br>05/10/2016<br>05/10/2016<br>05/10/2016<br>05/10/2016                                                                                                    | EC.DOM<br>//12/2016<br>Tipo Servicio<br>DENVICIO HOTO<br>DENVICIO HOTO<br>DENVICIO HOTO<br>DENVICIO HOTO<br>DENVICIO HOTO<br>DENVICIO HOTO<br>DENVICIO HOTO<br>DENVICIO HOTO<br>DENVICIO HOTO<br>DENVICIO HOTO<br>DENVICIO HOTO                                                                                            | Adreça<br>6<br>2<br>5<br>2<br>4<br>4<br>2<br>8<br>1<br>5<br>2<br>2<br>2<br>2<br>2<br>2<br>2<br>2<br>2<br>2<br>2<br>2<br>2<br>2<br>2<br>2<br>2<br>2 | Qmm T<br>0<br>52<br>0<br>26<br>0<br>0<br>0<br>0<br>0<br>0<br>0<br>0<br>0<br>0<br>0<br>0<br>0<br>0<br>0<br>0<br>0 | .Esp 8<br>165<br>0<br>10<br>0<br>10<br>0<br>175<br>0<br>20<br>0<br>10<br>0<br>0<br>10<br>0<br>0                                                                                                    | N<br>Cacesos<br>0<br>0<br>0<br>0<br>0<br>0<br>0<br>0<br>0<br>0<br>0<br>0<br>0<br>0<br>0<br>0<br>0<br>0  | Canon 0 0 0 0 0 0 0 0 0 0 0 0 0 0 0 0 0 0                                                                                                    | Pluja Km 1<br>0<br>0<br>0<br>0<br>0<br>0<br>0<br>0<br>0<br>0<br>0<br>0<br>0<br>0<br>0<br>0<br>0<br>0<br>0  | 57<br>57<br>0<br>0<br>0<br>0<br>0<br>0<br>0<br>0<br>0<br>0<br>0<br>0<br>0<br>0<br>0<br>0<br>0         | Varis<br>0<br>0<br>0<br>0<br>0<br>0<br>0<br>0<br>0<br>0<br>0<br>0<br>0<br>0<br>0<br>0<br>0<br>0<br>0 | <b>Total</b><br>71,07<br>23,06<br>6,16<br>15,38<br>27,84<br>15,38<br>27,84<br>15,38<br>27,92<br>2,49<br>2,49<br>4,41<br>2,19<br>2,29<br>2,29<br>2,29<br>2,29<br>2,20<br>4,44<br>4,44<br>5,444<br>5,444                                                                                                    |     |
| 1000000<br>1000000<br>1000000000000000000000                                                                    | Operacia<br>sgreta/Ga<br>217000  | in interior                     | CEa. 198.<br>4720000  | / Cik            | ents,Proc.                       | 4                                       | 10900002<br>s. Ret.                     |         | PCI<br>VEI<br>507133<br>507275<br>507527<br>507527<br>507527<br>507527<br>506925<br>507145<br>506942<br>507145<br>507146<br>507145<br>507145<br>507440<br>507148                                                                                                    | RBA DE PAGO: 3<br>NCIMIENTO: 25<br>Pecha<br>03/10/2016<br>03/10/2016<br>03/10/2016<br>03/10/2016<br>04/10/2016<br>04/10/2016<br>04/10/2016<br>04/10/2016<br>05/10/2016<br>05/10/2016<br>05/10/2016<br>05/10/2016<br>05/10/2016                                                                                                    | BEC.DON<br>PIL2/2016<br>Tigo Servicio<br>BENVICIO HOTO<br>BENVICIO HOTO<br>BENVICIO HOTO<br>BENVICIO HOTO<br>BENVICIO HOTO<br>BENVICIO HOTO<br>BENVICIO HOTO<br>BENVICIO HOTO<br>BENVICIO HOTO<br>BENVICIO HOTO<br>BENVICIO HOTO<br>BENVICIO HOTO<br>BENVICIO HOTO                                                         | Adrees<br>6<br>2<br>5<br>2<br>4<br>4<br>2<br>5<br>5<br>2<br>2<br>6<br>1<br>5<br>2<br>2<br>2<br>6<br>6                                              | Qms 7<br>0<br>52<br>0<br>26<br>0<br>0<br>26<br>0<br>0<br>0<br>0<br>0<br>0<br>0<br>0<br>0<br>0<br>0<br>0<br>0     | 2.Eep 1<br>165<br>0<br>10<br>0<br>10<br>0<br>175<br>0<br>20<br>0<br>10<br>0<br>10<br>0<br>10<br>0<br>175<br>0<br>20<br>0<br>10<br>0<br>10<br>0<br>10<br>0<br>10<br>0<br>10<br>0<br>10<br>0<br>10<br>0<br>10<br>0<br>10<br>0<br>10<br>0<br>10<br>0<br>10<br>0<br>10<br>0<br>10<br>0<br>10<br>0<br>10<br>0<br>10<br>0<br>10<br>0<br>10<br>0<br>10<br>0<br>10<br>0<br>10<br>0<br>10<br>0<br>10<br>0<br>10<br>0<br>10<br>0<br>0<br>10<br>0<br>0<br>10<br>0<br>0<br>10<br>0<br>0<br>0<br>10<br>0<br>0<br>0<br>0<br>0<br>0<br>0<br>0<br>0<br>0<br>0<br>0<br>0 | N<br>Caccesos<br>0<br>0<br>0<br>0<br>0<br>0<br>0<br>0<br>0<br>0<br>0<br>0<br>0                          | Canon  Canon Canon  Canon  Canon  Canon  Canon  Canon  Canon  Canon  Canon  Canon  Canon  Canon  Canon  Canon  Canon  Canon  Canon  Canon  Canon  Canon  Canon  Canon  Canon  Canon  Canon  Canon  Canon  Canon Canon  Canon  Canon  Canon  Canon  Canon  Canon  Canon  Canon  Canon  Canon  Canon  Canon  Canon  Canon  Canon  Canon  Canon  Canon  Canon  Cano | Pluja 50e 1<br>0<br>0<br>0<br>0<br>0<br>0<br>0<br>0<br>0<br>0<br>0<br>0<br>0<br>0<br>0<br>0<br>0<br>0<br>0 | 57<br>57<br>0<br>0<br>0<br>0<br>0<br>0<br>0<br>0<br>0<br>0<br>0<br>0<br>0<br>0<br>0<br>0<br>0         | Varia<br>0<br>0<br>0<br>0<br>0<br>0<br>0<br>0<br>0<br>0<br>0<br>0<br>0<br>0<br>0<br>0<br>0<br>0<br>0 | <b>Tytal</b><br>13,c70<br>23,026<br>6,644<br>16,533<br>27,444<br>6,64<br>14,17<br>3,322<br>22,49<br>6,64<br>3,1,02<br>4,64<br>4,12<br>4,64<br>4,12<br>4,12<br>4,12<br>4,12<br>4,12<br>4,12<br>4,12<br>4,1                                                                                                    |     |
| iee 1<br>1<br>1<br>1<br>1<br>1<br>1<br>1<br>2<br>2<br>3<br>9<br>3<br>3<br>9<br>9<br>4                           | Operació<br>agreco/Ga<br>217000  | in interior                     | Cta. IVA<br>47200000  | / Cik            | erte Proc.                       | 4                                       | 8. Ret.                                 |         | PCI<br>VEI<br>50733<br>507275<br>507523<br>507523<br>507723<br>507723<br>507723<br>507723<br>507725<br>5077240<br>5077240<br>507140<br>507140<br>507140<br>507240<br>507240<br>507240<br>507240<br>507240                                                                                                    | Resh DE PAGO: 3     NCIMIENTO: 25     NCIMIENTO: 25     N/19/2016     03/19/2016     03/19/2016     03/19/2016     04/19/2016     04/19/2016     04/19/2016     04/19/2016     05/19/2016     05/19/2016     05/19/2016     07/19/2016     07/19/2016     07/19/2016     10/19/2016     10/19/2016     10/19/2016     10/19/2016     10/19/2016     10/19/2016     10/19/2016     10/19/2016     10/19/2016     10/19/2016     10/19/2016     10/19/2016     10/19/2016     10/19/2016     10/19/2016     10/19/2016     10/19/2016     10/19/2016     10/19/2016     10/19/2016     10/19/2016     10/19/2016     10/19/2016     10/19/2016     10/19/2016     10/19/2016     10/19/2016     10/19/2016     10/19/2016     10/19/2016     10/19/2016     10/19/2016     10/19/2016     10/19/2016     10/19/2016     10/19/2016     10/19/2016     10/19/2016     10/19/2016     10/19/2016     10/19/2016     10/19/2016     10/19/2016     10/19/2016     10/19/2016     10/19/2016     10/19/2016     10/19/2016     10/19/2016     10/19/2016     10/19/2016     10/19/2016     10/19/2016     10/19/2016     10/19/2016     10/19/2016     10/19/2016     10/19/2016     10/19/2016     10/19/2016     10/19/2016     10/19/2016     10/19/2016     10/19/2016     10/19/2016     10/19/2016     10/19/2016     10/19/2016     10/19/2016     10/19/2016     10/19/2016     10/19/2016     10/19/2016     10/19/2016     10/19/2016     10/19/2016     10/19/2016     10/19/2016     10/19/2016     10/19/2016     10/19/2016     10/19/2016     10/19/2016     10/19/2016     10/19/2016     10/19/2016     10/19/2016     10/19/2016     10/19/2016     10/19/2016     10/19/2016     10/19/2016     10/19/2016     10/19/2016     10/19/2016     10/19/2016     10/19/2016     10/19/2016     10/19/2016     10/19/2016     10/19/2016     10/19/2016     10/19/2016     10/19/2016     10/19/2016     10/19/2016     10/19/2016     10/19/2016     10/19/2016     10/19/2016     10/19/2016     10/19/2016     10/19/2016     10/19/2016     10/19/2016     10/19/2016     10/19/2016     10/19/2016     10/19/ | EC.DOM<br>//12/2016<br>Tipo Servicio<br>DENVICIO HOTO<br>DENVICIO HOTO<br>DENVICIO HOTO<br>BENVICIO HOTO<br>BENVICIO HOTO<br>BENVICIO HOTO<br>BENVICIO HOTO<br>BENVICIO HOTO<br>BENVICIO HOTO<br>BENVICIO HOTO<br>BENVICIO HOTO<br>BENVICIO HOTO<br>BENVICIO HOTO<br>BENVICIO HOTO<br>BENVICIO HOTO<br>BENVICIO HOTO       | Adreça<br>6<br>2<br>5<br>2<br>4<br>4<br>2<br>6<br>1<br>5<br>2<br>2<br>2<br>2<br>6<br>3<br>4                                                        | Qms 7<br>0<br>52<br>0<br>26<br>0<br>0<br>0<br>0<br>0<br>0<br>0<br>0<br>0<br>0<br>0<br>0<br>0<br>0<br>0<br>0<br>0 | .Exp 1<br>165<br>0<br>10<br>0<br>10<br>0<br>175<br>0<br>20<br>0<br>10<br>10<br>0<br>0<br>0<br>0<br>0<br>0<br>0<br>0<br>0<br>0<br>0<br>0<br>0                                                                                                    | N<br>Caccesos<br>0<br>0<br>0<br>0<br>0<br>0<br>0<br>0<br>0<br>0<br>0<br>0<br>0<br>0<br>0<br>0<br>0<br>0 | Canon  Canon Canon  Canon  Canon  Canon  Canon  Canon  Canon  Canon  Canon  Canon  Canon  Canon  Canon  Canon  Canon  Canon  Canon  Canon  Canon  Canon  Canon  Canon  Canon  Canon  Canon  Canon  Canon  Canon Canon  Canon  Canon  Canon  Canon  Canon  Canon  Canon  Canon  Canon  Canon  Canon  Canon  Canon  Canon  Canon  Canon  Canon  Canon  Canon  Cano | Pluja Ke 1                                                                                                 | 111134<br>0<br>0<br>0<br>0<br>0<br>0<br>0<br>0<br>0<br>0<br>0<br>0<br>0<br>0<br>0<br>0<br>0<br>0<br>0 | Varia<br>0<br>0<br>0<br>0<br>0<br>0<br>0<br>0<br>0<br>0<br>0<br>0<br>0<br>0<br>0<br>0<br>0<br>0<br>0 | <b>Total</b><br>19, 07<br>33, 74<br>4, 63<br>4, 53<br>4, 53<br>4, 53<br>4, 53<br>5, 54<br>4, 53<br>5, 54<br>5, 545, 54<br>5, 54<br>5, 545, 54<br>5, 54<br>5, 54<br>5, 54<br>5, 54<br>5, 54<br>5, 54<br>5, 54<br>5, 54<br>5, 54<br>5, 54<br>5, 545, 54<br>5, 54<br>5, 54<br>5, 54<br>5, 54<br>5, 54<br>5, 545, 54<br>5, 54<br>5, 54, 545, 54<br>5, 54<br>5, 54<br>5, 54<br>5, 54<br>5, 545, 54<br>5, 54<br>5, 54<br>5, 54<br>5, 545, 54<br>5, 54<br>5, 54<br>5, 54<br>5, 545, 54<br>5, 54<br>5, 54<br>5, 545, 54<br>5, 54<br>5, 54<br>5, 545, 54<br>5, 54<br>5, 54<br>5, 54<br>5, 545, 54<br>5, 54<br>5, 545, 54<br>5, 5 |     |
| Alexandro<br>Tipe 1<br>1<br>1<br>1<br>1<br>1<br>1<br>1<br>1<br>1<br>1<br>1<br>1<br>1<br>1<br>1<br>1<br>1<br>1   | Operació<br>grecio/Ga<br>217000  | in interfor                     | 4720000               | Cla<br>Cla<br>20 | erte Proc.                       |                                         | 109000002<br>8. Ret.                    |         | PO<br>VE<br>5071.33<br>5072.55<br>507575<br>507575<br>507723<br>507723<br>507723<br>507723<br>507723<br>507723<br>507723<br>507723<br>507724<br>507724<br>506942<br>507924<br>507924<br>507926<br>507926                                                                                                    | Reach DE PAGO: 9     NCIMIENTO: 25     Peacha     05/10/2016     05/10/2016     05/10/2016     05/10/2016     05/10/2016     05/10/2016     05/10/2016     05/10/2016     05/10/2016     05/10/2016     05/10/2016     05/10/2016     05/10/2016     05/10/2016     05/10/2016     05/10/2016     05/10/2016     05/10/2016     05/10/2016     05/10/2016     05/10/2016     05/10/2016     05/10/2016     05/10/2016     05/10/2016     05/10/2016     05/10/2016     05/10/2016     05/10/2016     05/10/2016     05/10/2016     05/10/2016     05/10/2016     05/10/2016     05/10/2016     05/10/2016     05/10/2016     05/10/2016     05/10/2016     05/10/2016     05/10/2016     05/10/2016     05/10/2016     05/10/2016     05/10/2016     05/10/2016     05/10/2016     05/10/2016     05/10/2016     05/10/2016     05/10/2016     05/10/2016     05/10/2016     05/10/2016     05/10/2016     05/10/2016     05/10/2016     05/10/2016     05/10/2016     05/10/2016     05/10/2016     05/10/2016     05/10/2016     05/10/2016     05/10/2016     05/10/2016     05/10/2016     05/10/2016     05/10/2016     05/10/2016     05/10/2016     05/10/2016     05/10/2016     05/10/2016     05/10/2016     05/10/2016     05/10/2016     05/10/2016     05/10/2016     05/10/2016     05/10/2016     05/10/2016     05/10/2016     05/10/2016     05/10/2016     05/10/2016     05/10/2016     05/10/2016     05/10/2016     05/10/2016     05/10/2016     05/10/2016     05/10/2016     05/10/2016     05/10/2016     05/10/2016     05/10/2016     05/10/2016     05/10/2016     05/10/2016     05/10/2016     05/10/2016     05/10/2016     05/10/2016     05/10/2016     05/10/2016     05/10/2016     05/10/2016     05/10/2016     05/10/2016     05/10/2016     05/10/2016     05/10/2016     05/10/2016     05/10/2016     05/10/2016     05/10/2016     05/10/2016     05/10/2016     05/10/2016     05/10/2016     05/10/2016     05/10/2016     05/10/2016     05/10/2016     05/10/2016     05/10/2016     05/10/2016     05/10/2016     05/10/2016     05/10/2016     05/10/2016     05/10/201   | BEC.DON<br>PIL2/2016<br>Tigo Servicio Moto<br>SERVICIO MOTO<br>SERVICIO MOTO<br>SERVICIO MOTO<br>SERVICIO MOTO<br>SERVICIO MOTO<br>SERVICIO MOTO<br>SERVICIO MOTO<br>SERVICIO MOTO<br>SERVICIO MOTO<br>SERVICIO MOTO<br>SERVICIO MOTO<br>SERVICIO MOTO<br>SERVICIO MOTO<br>SERVICIO MOTO<br>SERVICIO MOTO<br>SERVICIO MOTO | Adreça<br>6<br>2<br>5<br>2<br>4<br>4<br>2<br>6<br>1<br>5<br>2<br>2<br>6<br>3<br>4<br>6<br>3<br>4<br>6                                              | Qmo 7<br>0<br>52<br>0<br>0<br>26<br>0<br>0<br>0<br>0<br>0<br>0<br>0<br>0<br>0<br>0<br>0<br>0<br>0<br>0<br>0<br>0 | 165<br>0<br>10<br>0<br>10<br>0<br>175<br>0<br>20<br>0<br>10<br>0<br>80<br>10<br>0<br>80<br>10<br>0<br>80<br>10<br>0<br>80<br>10<br>0<br>80<br>10<br>10<br>0<br>80<br>10<br>10<br>10<br>10<br>10<br>10<br>10<br>10<br>10<br>10<br>10<br>10<br>10                                                                                                    | N<br>Caccesos<br>0<br>0<br>0<br>0<br>0<br>0<br>0<br>0<br>0<br>0<br>0<br>0<br>0<br>0<br>0<br>0<br>0<br>0 | Canon Canon  | Pluja Ke 1<br>0<br>0<br>0<br>0<br>0<br>0<br>0<br>0<br>0<br>0<br>0<br>0<br>0<br>0<br>0<br>0<br>0<br>0<br>0  | 111134<br>0<br>0<br>0<br>0<br>0<br>0<br>0<br>0<br>0<br>0<br>0<br>0<br>0<br>0<br>0<br>0<br>0<br>0<br>0 | Varis 0 0 0 0 0 0 0 0 0 0 0 0 0 0 0 0 0 0 0                                                          | <b>Tytal</b><br>13,c74<br>23,026<br>6,44<br>16,33<br>22,40<br>6,44<br>14,17<br>3,32<br>22,40<br>6,44<br>3,1,02<br>4,4,44<br>3,1,02<br>4,4,44<br>4,4,47<br>4,47<br>4,47<br>4,47<br>4,47<br>4,47                                                                                                    |     |

- <u>Factura a Completar</u>: El programa no ha podido completar la factura y por tanto no ha creado el asiento. En este ejemplo vemos:
  - Un *Proveedor Nuevo*, lo daremos de Alta aquí enseñando al Programa como serán los asientos de este Proveedor y lo Exportaremos al Plan Contable y Diario de Contanet dándolo de alta también en Contanet. Dar también la *Cuenta de Gasto* y la *Cuenta de IVA* (Al crear la Cuenta de Proveedor coge la predefinida en Contanet para el "21").

| q<br>Factor                                                                                                    |                                                                                                    | Editor de factur                                                     | as y asientos contable |                         |         |                         |                                 |                                  |                              |                         |                          | - a × |
|----------------------------------------------------------------------------------------------------|----------------------------------------------------------------------------------------------------|----------------------------------------------------------------------|------------------------|-------------------------|---------|-------------------------|---------------------------------|----------------------------------|------------------------------|-------------------------|--------------------------|-------|
| Guardin Gerge Optioner<br>caretion setembers de la del<br>Velación:<br>Velación:                                                                                                    | Brown Lows<br>Remarchers<br>In marchine Remarchers<br>Dates del documento                                                                                                    | + Aladr electa<br>Editar electa<br>Hill Editar efecto<br>Vervamentos | Carpos 008             | <b>?</b><br>-<br>Ayusta |         |                         |                                 |                                  |                              |                         |                          |       |
| Factor         Administrative SLL / ASERST22           Frain         Marketing Called SLL / ASERST22           Frain         Marketing Called SLL / ASERST22           Frain         Marketing Called SLL / ASERST22           Frain         Marketing Called SLL / ASERST22           Frain         Marketing Called SLL / ASERST22           Frain         Marketing Called SLL / ASERST22           Frain         Marketing Called SLL / ASERST22           Frain         Marketing Called SLL / ASERST22           Frain         Marketing Called SLL / ASERST22           Frain         Marketing Called SLL / ASERST22           Frain         Marketing Called SLL / ASERST22           Frain         Marketing Called SL / ASERST22           Frain         Marketing Called Called SL / ASERST22           Frain         Marketing Called Called Called Called SL / ASERST22           Frain         Marketing Called Called | barny<br>septimina, 45 1<br>09006 Barcelona<br>Tel 33 415 70 58<br>uvv.barny.es<br>info@barny.es<br>were<br>winnee<br>VMMM, FACTORA:<br>FOC FLIDAT:<br>FOC FACTORA:<br>FOC FACTORA:<br>FOC FACTORA: | 13345<br>253<br>80/11/2016<br>REC.DOM<br>25/01/2017                  |                        |                         |         | TEX<br>IT7<br>08<br>NII | іс<br>ALIA,<br>320 е<br>F.: В-б | COLOR<br>57, B<br>L MAS<br>19820 | 65, S<br>AJOS 2<br>NOU<br>88 | satgers<br>ncernecionei | barny                    |       |
| Vencementos 🚽 🖡                                                                                                    | Albaran Fecha                                                                                                    | Tipo Servic                                                          | io S.Minis             | na Qes                  | Ajudant |                         |                                 |                                  |                              |                         | Total                    |       |
|                                                                                                    | 505091 18/11/2016<br>505097 21/11/2016<br>Total Furgeneta                                                                                                    | FURGONETA<br>FURGONETA                                               |                        | 2<br>2 :<br>4 :         | 0 0     | 000                     | 0                               | 0<br>0                           | 0<br>0                       | 0<br>0                  | 47,06<br>67,78<br>114,84 |       |
|                                                                                                    | ¢                                                                                                    |                                                                      |                        |                         |         |                         |                                 |                                  |                              |                         |                          |       |

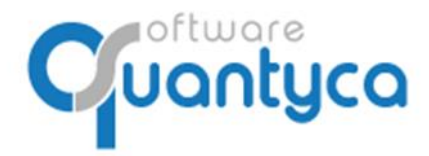

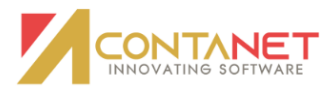

• Dar de Alta a un Cliente o Proveedor:

Nos ponemos sobre el Campo (*Emisor* o *Receptor*) que sale con el "*sol Amarillo*" y pulsamos en la parte superior la opción "*Nueva Cuenta*".

| 9<br>Fecture                                                                                                    | Editor de facturas y asientos contables                                                                                                    | • – • ×                                                                                                    |
|----------------------------------------------------------------------------------------------------|----------------------------------------------------------------------------------------------------|----------------------------------------------------------------------------------------------------|
| Cardiar Cargo Opcomer<br>Cardiar Aconatica del editorio<br>Veldenoti                                                                                                    | Image: Second Construction         Image: Answer of Hubble Constructions         Image: Answer of Hubble Constructions <td< td=""><td></td></td<>                                                                                                    |                                                                                                    |
| Easture         Auditoria Carlos SLI - A28725952           Fecha         Ital112016         Name 1346           Cencentor         F/133458614008         Name Ref 00069           Cold         Name Ref 285(1) 1001           Ensister         Resister 285(1) 1001         Name Ref 00069           Ensister         Resister 285(1) 1001         Name Ref 00069           Ensister         Tal12002         Resister 285(1) 1001         Name Ref 00069           Ensister         Tal12002         Resister 285(1) 1001         Name Ref 00069           Op 2         Allon Dires Action 51.         Name Ref 00069         Name Ref 00069           Op 2         Allon Dires Action 51.         Name Ref 00069         Name Ref 00069           Op 2         Tal1464         21.00         24.12         Name Ref 00069           Op 3         Op 4         Tal1464         21.00         24.12         Tal1464 | Data de la cuenta         Cienta contable         Data de la cuenta         Cango de la cuenta         Cango                                                                                                    | Complete land data science     Complete land data science     Complete land data science     Complete land data, parametrización y predefinidos de la science     Complete land data, parametrización y predefinidos de la science                                                                                                    |
| Asientio<br>Tipo 1. Operation interior V Cliente/Prox.                                                                                                    | Alla Ditos Socies Parametrización Terceros Rei Cuertos Rei Cartos Rei Cartos | Chron t COLOR 65, 54.     Incorporar dato: facture     Control tooks 54.     Control tooks 74.     Control tooks 74.     Contro |
| 002 004 004 004 004 004 004 004 004 004                                                                                                    | Poblacion CP Posicia País Esterior e mail                                                                                                    | Directoria CP Pails                                                                                                    |
|                                                                                                    | Guandar                                                                                                    | Telfono emai                                                                                                    |
| P trio valdanim Fastura cometa                                                                                                    | Norel de desglose: 10 🔧                                                                                                    | Nord de desplose: 10 %                                                                                                    |

En la ventana que se aparece "*Cuenta Contable*", en el campo <u>Código</u> rellenamos los 3 ó 4 primeros dígitos de la Cuenta a crear y pulsamos <<u>TABULADOR</u>>, nos terminará por rellenar el número de cuenta libre del Plan Contable. Seguidamente pulsamos el botón **Incorporar datos factura** y nos rellenara los campos de <u>Nombre</u> Y <u>CIF</u>. Pulsamos Guardar.

Aparece la siguiente pantalla ya creado el Cliente/Proveedor, nos pide ahora la que cuenta de **Gastos/Ingreso**. Al final pulsamos **Guardar Cambios**.

| 9                                                                             | Editor de facturas y asientos contables                                                                                                    | ×                                                                                                   |                        |
|-------------------------------------------------------------------------------|----------------------------------------------------------------------------------------------------|----------------------------------------------------------------------------------------------------|------------------------|
| Factures                                                                      | 🐘 🗙 🕺 blaccarday aniaschooptor 🕂 Aladrafacto 📑 🦄 🧿                                                                                                    |                                                                                                    |                        |
| Duarter Gene Optioner Optionerite Version                                     | Tome inter Brow elitate cono enser                                                                                                    |                                                                                                    |                        |
| cambios automatica del editor del ajercicia de cuentas 31 Cuentas missionadas | do inguesto los impostos 📑 Pecer el Itular como receptor 🗙 Element efecto campos no identificados -                                                                                                    |                                                                                                    |                        |
| Veldaotin Plan contable                                                       | Datos del documento Vencimientos Campos OCR Ajuda                                                                                                    |                                                                                                    |                        |
| Facture Auditoria Carlos S.L A28282952                                        | harny                                                                                                    | 0                                                                                                   |                        |
| Fecha 13/11/2016 Num 13345                                                    | septimania, 45 local 2                                                                                                    |                                                                                                    |                        |
| Concepto #/11345861982050 Num Ref 00069                                       | 08006 Barcelona<br>Tol 93 415 70 58                                                                                                    |                                                                                                    |                        |
| Emisor 861982088 TEXTO Y COLOR 65, SL                                         | www.barny.es                                                                                                    |                                                                                                    |                        |
| Receptor A28282952 AUDITORIA CARLOS S.L.                                      | Campo actual Ibia rn y . mit                                                                                                    | missatoers hachy                                                                                    |                        |
| Base imp. NJVA NA NAE Rei, Eg. NJR IRIF                                       | 18/11/2016                                                                                                    | local_nacional_internacional                                                                        |                        |
| Op 2                                                                          |                                                                                                    |                                                                                                    |                        |
| Op 3                                                                          | HOM FACTURA: 13345                                                                                                    | TEVTO Y COLOR 65 ST.                                                                                |                        |
| 5004 118.00                                                                   | 9                                                                                                    | Editor de facturas y asientos contables                                                             | • – D ×                |
| Avente                                                                        | TROOP                                                                                                    |                                                                                                    |                        |
| Tipo 1 - Operation Interior Cliente/Prov. 4100011005                          | 🗸 🛄 👩 🎂 🔌 🚃 🗏 Nueva cuerta                                                                                                    | 🐘 🗙 🚷 Intercambiar enisor/receptor 🕂 Alfade efecto 🔮 🖺                                              | 2                      |
| Ingreso/Gasto Cta. Nik Cta. Rec. Eq. Cta. Ret.                                | Guardar Carga Opcianes Configuración Verplan                                                                                                    | Bonar Iones Bonar tedes Poner el titular como emisor Editar efecto Mostrar Ocultar campos           | •                      |
| 472000000                                                                     | canoos automatica del editor del ejercicio de cuentas agli Cuentas relacionadas                                                                                                    | de impuesto los importes 📑 Poner el titular como receptor 🗶 Eliminar efecto campos no identificados |                        |
| 00.1                                                                          | Alb Valdeción Plan contable                                                                                                    | Datos del documento Vencimientos Campos OCR                                                         | Ayude                  |
| Op 4                                                                          | 5050<br>Factura Auditoria Carlos S.L A28282952                                                                                                    | haven                                                                                               | 0                      |
| Versi kineteten - +                                                           | Test Fecha 18/11/2016 Num 13345                                                                                                    | esptimania, 45 incal 2<br>DECCE Resculara                                                           |                        |
|                                                                               | Concepto F/13345861982086 Num Ref 00069                                                                                                    | Tel 33 415 70 50                                                                                    | "                      |
|                                                                               | CIF Nombre / Razón social                                                                                                    | infolloarey.es                                                                                      |                        |
|                                                                               | Emisor B61982088 TEXTO Y COLOR 65, SL                                                                                                    | local                                                                                               | nasional internacional |
|                                                                               | Receptor A28282952 AUDITORIA CARLOS S.L.                                                                                                    |                                                                                                    |                        |
|                                                                               | Base imp. 107/A 70/A 16/RE Rec. Eq. 16/RE IRPF                                                                                                    | COD. CLIENTE: 253 TEXTO Y COL                                                                       | OR 65, SL              |
|                                                                               | Op 1 114,64 21,00 24,12                                                                                                    | PRC. FACTORA: 30/11/2016 ITALIA, 57, DRADO DE RACO, DE COM                                          | BAJOS 2                |
|                                                                               | Op 3                                                                                                    | VENCIMIENTO: 25/01/2017 NIF.: 5-619                                                                 | 12088                  |
|                                                                               | Op 4                                                                                                    |                                                                                                    |                        |
|                                                                               | Total 138,96                                                                                                    | Alleren Rocks Nice Semilete & Minist des Minist                                                     |                        |
|                                                                               | Asiento                                                                                                    | 101031 10/11/2010 PUNDONTA 2 0 0 0 0                                                                | 4 H H H H H            |
| P bilo valdeción. Factura convicta                                            | Tipo 1 - Operation Interior V Cliente/Prov. 4100011005                                                                                                    | 555597 21/11/2014 PORCONTA 2 28 0 0 0 0                                                             | a 0 0 47,78            |
|                                                                               | Instruction Ca. Ma. Oa. Ber. En. Cla. Bet.                                                                                                    | Total Purposeta 4 29 6 8 8                                                                          | 1 0 134,44             |
|                                                                               | Op 1 600000000 4720000000                                                                                                    |                                                                                                    |                        |
|                                                                               | Op 2                                                                                                    |                                                                                                    |                        |
|                                                                               | 0p3                                                                                                    |                                                                                                    |                        |
|                                                                               |                                                                                                    |                                                                                                    |                        |
|                                                                               | which we have a second second se |                                                                                                    |                        |
|                                                                               |                                                                                                    |                                                                                                    |                        |
|                                                                               |                                                                                                    |                                                                                                    |                        |
|                                                                               |                                                                                                    |                                                                                                    |                        |
|                                                                               |                                                                                                    |                                                                                                    |                        |
|                                                                               |                                                                                                    |                                                                                                    |                        |
|                                                                               |                                                                                                    |                                                                                                    |                        |
|                                                                               |                                                                                                    |                                                                                                    |                        |
|                                                                               |                                                                                                    |                                                                                                    | ~                      |
|                                                                               | N Info validarido: Eartura consecta                                                                                                    | ¢                                                                                                   |                        |
|                                                                               | and a second second s                                                                                                    |                                                                                                    |                        |

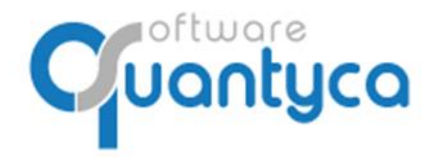

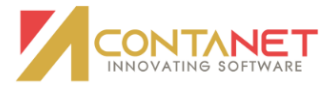

Vemos que nos ha creado el Asiento.

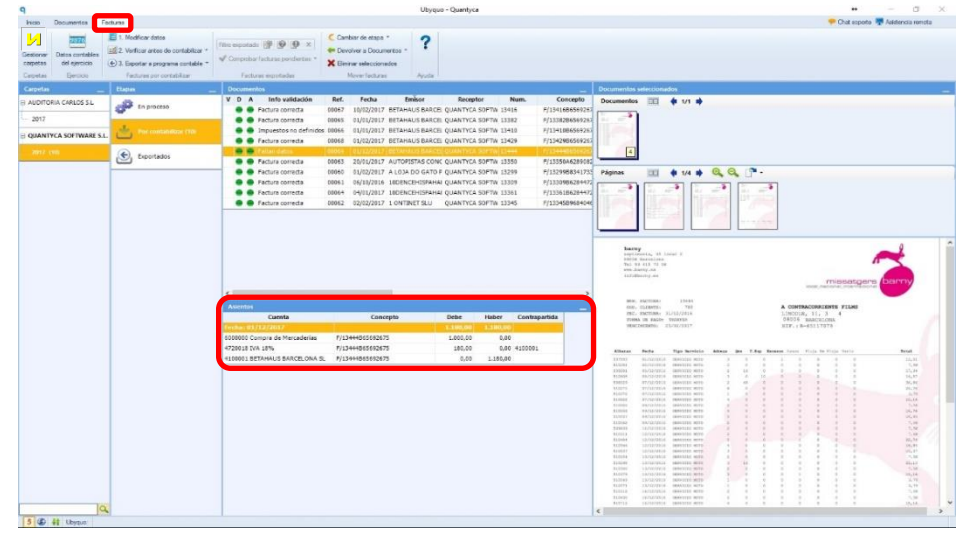

Cuando tengamos todas las facturas con las dos columnas en **VERDE**, podemos Verificar y Exportar:

Pulsar "Verificar antes de contabilizar"  $\rightarrow$  "Verificar todas las facturas", para controlar que están en el Periodo Contable (3) correcto y por si nuestro cliente nos ha enviado facturas que ya nos envió tiempo atrás, evitamos duplicar (4).

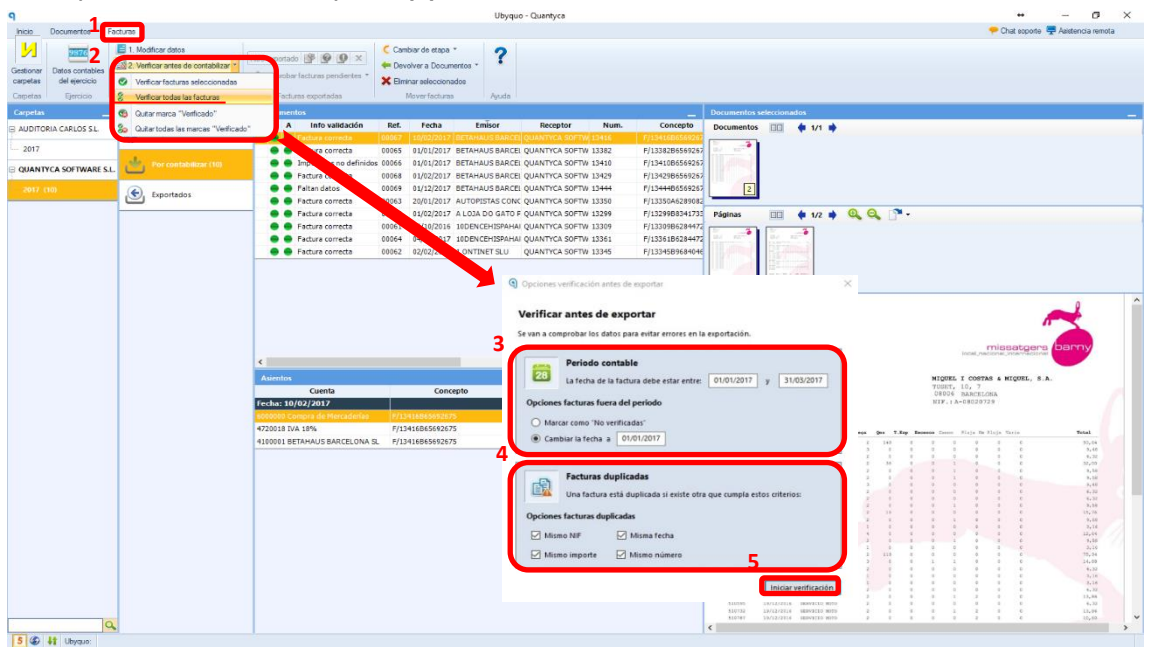

Aparecerá el "Visto Bueno" en la columna Validación, ya podemos Exportarlas a Contanet.

| D | ocui | men | 105                    |       |            |                  |                |                   |                 |
|---|------|-----|------------------------|-------|------------|------------------|----------------|-------------------|-----------------|
| ۷ | D    | A   | Info validación        | Ref.  | Fecha      | Emisor           | Receptor       | Num.              | Concepto        |
| ۲ | •    | •   |                        |       |            | BETAHAUS BARCEL  |                |                   |                 |
| 0 | •    | •   | Factura correcta       | 00065 | 01/01/2017 | BETAHAUS BARCEL  | QUANTYCA SOFTW | 13382             | F/13382B6569263 |
| 0 | •    | •   | Impuestos no definidos | 00066 | 01/01/2017 | BETAHAUS BARCEL  | QUANTYCA SOFTW | 13410             | F/13410B6569263 |
| 0 | •    |     | Factura correcta       | 00068 | 01/02/2017 | BETAHAUS BARCEL  | QUANTYCA SOFTW | 13429             | F/13429B656926  |
| 0 | •    | •   | Faltan datos           | 00069 | 01/12/2017 | BETAHAUS BARCEL  | QUANTYCA SOFTW | 13 <del>444</del> | F/13444B6569263 |
| Ø | •    | •   | Factura correcta       | 00063 | 20/01/2017 | AUTOPISTAS CONC  | QUANTYCA SOFTW | 13350             | F/13350A628908  |
| 0 | •    | •   | Factura correcta       | 00060 | 01/02/2017 | A LOJA DO GATO F | QUANTYCA SOFTW | 13299             | F/13299B834173  |
| 0 | •    |     | Factura correcta       | 00061 | 06/10/2016 | 10DENCEHISPAHAI  | QUANTYCA SOFTW | 13309             | F/13309B628447  |
| Ø | •    | •   | Factura correcta       | 00064 | 04/01/2017 | 10DENCEHISPAHAI  | QUANTYCA SOFTW | 13361             | F/13361B628447  |
| 0 | •    |     | Factura correcta       | 00062 | 02/02/2017 | 1 ONTINET SLU    | QUANTYCA SOFTW | 13345             | F/13345B968404  |
|   | _    |     |                        |       |            |                  |                |                   |                 |

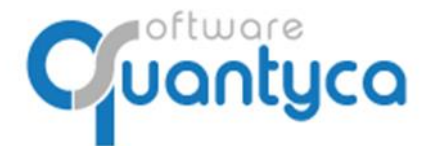

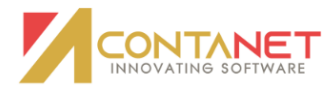

#### 8. EXPORTAR A CONTANET.

Ahora Exportamos a Contanet las Facturas:

Pulsar "*Exportar a programa contable*" → "*Exportar todos*", y pulsamos el botón de Exportar.

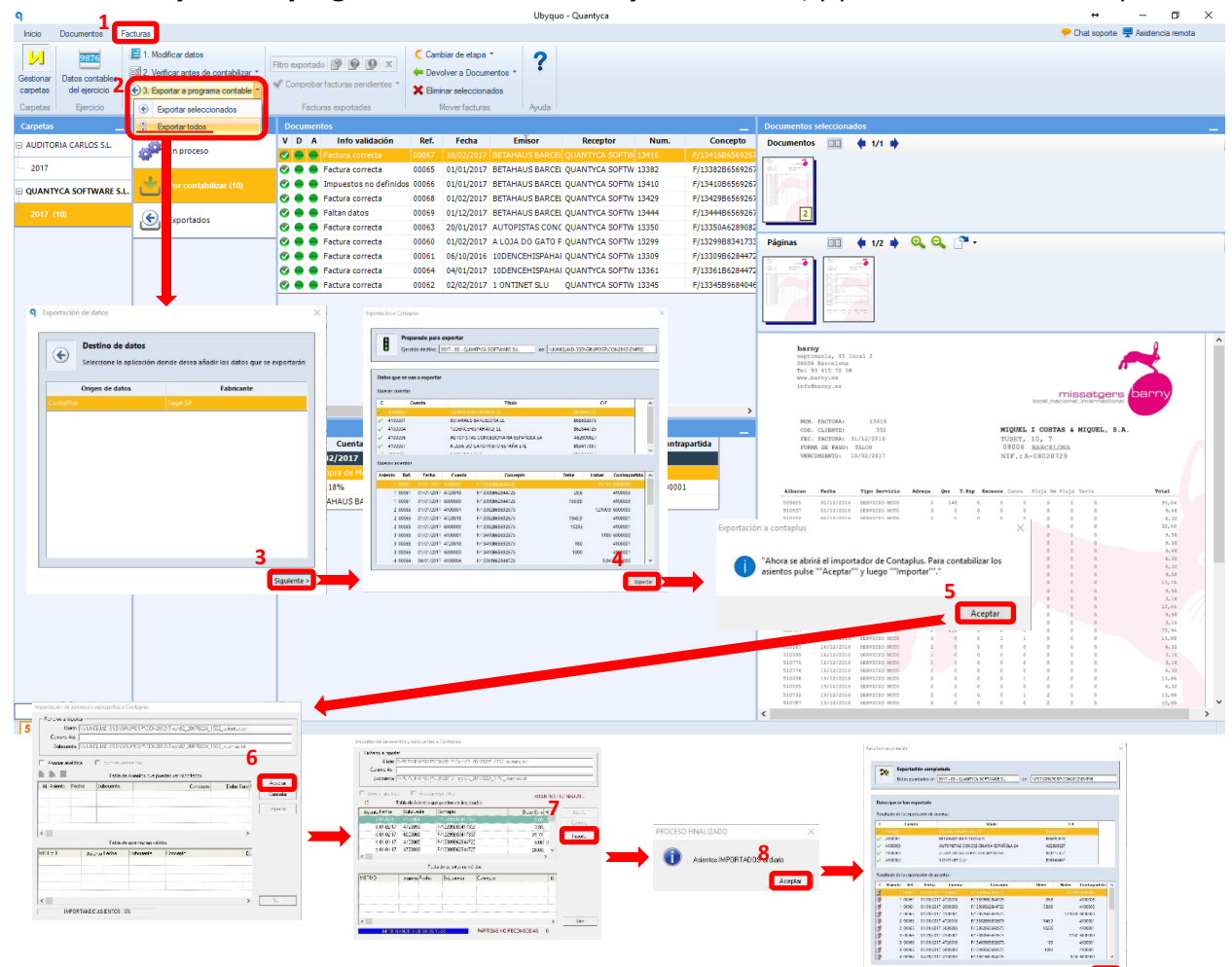

Se mueven de la carpeta "Por contabilizar" a la carpeta "Exportados".

| 9                       |                                                                                                    |                                                    | Ubye                              | io - Quantyca          |                               | • - 0 X                            |
|-------------------------|----------------------------------------------------------------------------------------------------|----------------------------------------------------|-----------------------------------|------------------------|-------------------------------|------------------------------------|
| Inco Documentos Facture |                                                                                                    |                                                    |                                   |                        |                               | 🗢 Chut apporte 🐺 Asiatencia remota |
| Learner of April 2014   | 1. Nodificar dates<br>2. Vedicar artes de contablear *<br>3. Espector a programs contablear<br>Textuses pro contablear | reportante (197 (197 (197 (197 (197 (197 (197 (197 | antes - <b>?</b><br>Son<br>Dyrate |                        |                               |                                    |
| Carpelas                | Depat                                                                                                    | - Decomposition                                    |                                   |                        | Decementary selectionalise    |                                    |
| EI AUDITORIA CARLOS SL  | d transm                                                                                                    | V D A Info validación Ref.                         | Fecha Emisor Recept               | tor Num. Concepto Base | Documentos 📖 🏟 🕫 🛊            |                                    |
| H QUANTYCA SOFTWARE SL. | · No constant                                                                                                    |                                                    |                                   |                        |                               |                                    |
|                         | Exportation                                                                                                    | _                                                  |                                   |                        | ráginas □□ ♦ 6/2 ♦ Q, Q, _• • |                                    |
|                         |                                                                                                    |                                                    |                                   |                        |                               |                                    |
|                         |                                                                                                    |                                                    |                                   |                        |                               |                                    |
|                         |                                                                                                    |                                                    |                                   |                        |                               |                                    |
|                         |                                                                                                    |                                                    |                                   |                        |                               |                                    |
|                         |                                                                                                    | a second                                           |                                   |                        |                               |                                    |
|                         |                                                                                                    | Cuenta                                             | Concepto Debe                     | Haber Contragartida    |                               |                                    |
|                         |                                                                                                    |                                                    |                                   |                        |                               |                                    |
|                         |                                                                                                    |                                                    |                                   |                        |                               |                                    |
|                         |                                                                                                    |                                                    |                                   |                        |                               |                                    |
|                         |                                                                                                    |                                                    |                                   |                        |                               |                                    |
|                         |                                                                                                    |                                                    |                                   |                        |                               |                                    |
|                         |                                                                                                    |                                                    |                                   |                        |                               |                                    |
|                         |                                                                                                    |                                                    |                                   |                        |                               |                                    |
|                         |                                                                                                    |                                                    |                                   |                        |                               |                                    |
|                         |                                                                                                    |                                                    |                                   |                        |                               |                                    |
|                         |                                                                                                    |                                                    |                                   |                        |                               |                                    |
|                         |                                                                                                    |                                                    |                                   |                        |                               |                                    |
|                         |                                                                                                    |                                                    |                                   |                        |                               |                                    |
| 10                      | 2                                                                                                    |                                                    |                                   |                        |                               |                                    |
| S OD AN Immun           |                                                                                                    |                                                    |                                   |                        | ×                             | 2                                  |

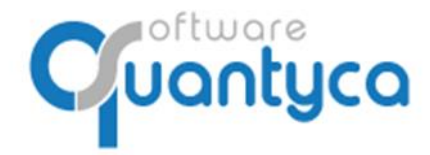

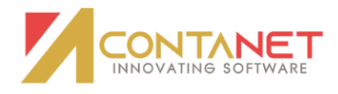

Al finalizar la Exportación aparecen en la carpeta "**Exportados**", nos pone el icono de Contabilizado y el número de Asiento que asignó en Contanet.

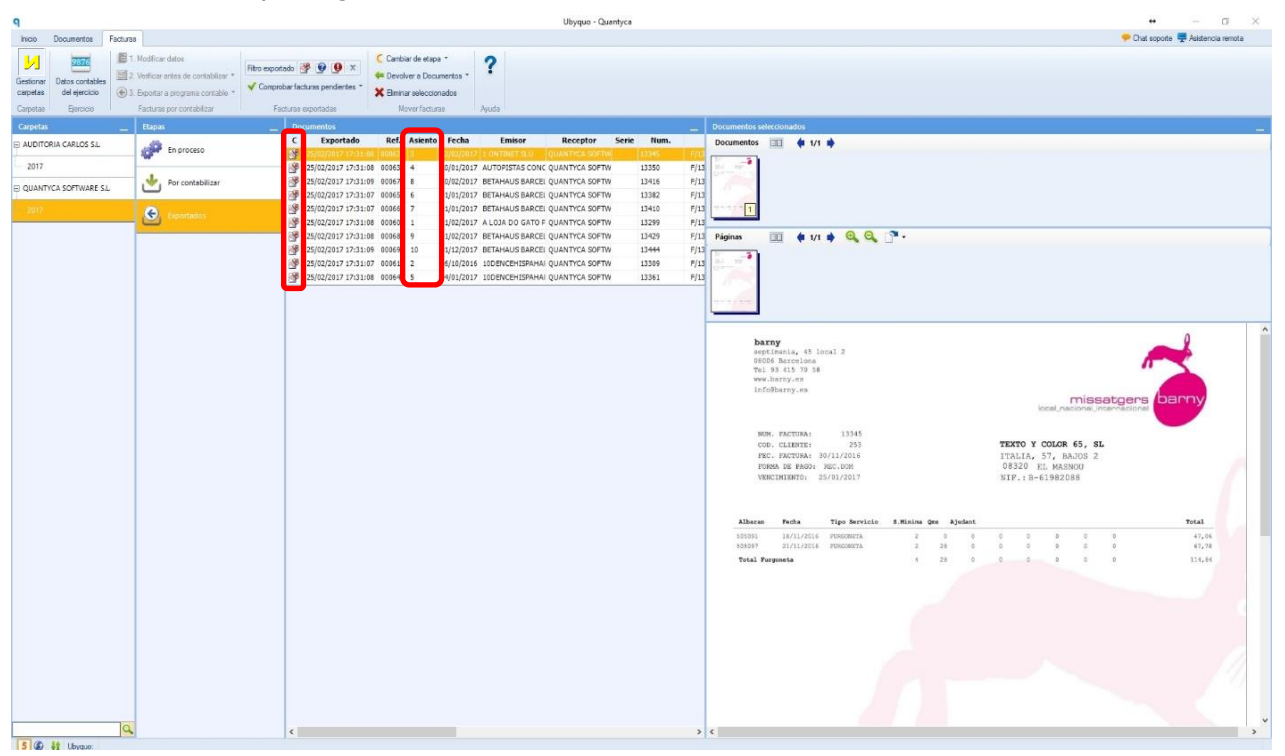

Aparecen en la pestaña "**Documentos**", nos pone el icono de Contabilizado y el número de Asiento que asignó en Contanet. Es aquí donde podemos trabajar con estas facturas como Gestor Documental. Pudiendo realizar búsquedas, filtros...

| 9                                       | Ubyquo - Quantyca                                                                                                    | • - 0 ×                                                                  |
|-----------------------------------------|----------------------------------------------------------------------------------------------------|--------------------------------------------------------------------------|
| Inicio Documentos Facturas              |                                                                                                    | 🥐 Chat soporte 🐙 Asistencia remota                                       |
| 🧏 Archivo € Contabilidad • 📐            | 🛉 Madr 📠 Cushcar 📖 🧲 🤹 🔍 💷 🛪 🗳 🔛 🗮 Popular" ?                                                                                                    |                                                                          |
| Gestionar Vista Asientos Digitalización | Agruper     Grabacin Enviera Sinomizar Film     Detalles     Film     Detalles     Film     Detalles     Film     Detalles     Film     Detalles     Film     Detalles     Film     Detalles     Film     Detalles     Film     Second     Second     Se |                                                                          |
| Carpetas Centricada -                   | A Limmer © de casto Factulas - casto avanzado - a                                                                                                    |                                                                          |
|                                         | ocumentos alaber y sincenzar i susceir receiro compantos popular regulari                                                                                                    |                                                                          |
| Nuevos documentos Tipos de documento    | C mail Doc Ref. #Pag Astento Fecha Resumen del astento Documentos                                                                                                    | hados                                                                    |
| Bandeja de entrada Todos - 10(0)        | C million Doc Mck, 1749 Pacific Documentos ascento Documentos as Documentos as Documentos                                                                                                    | • 1/1 •                                                                  |
| Factura Recibida - 10(0+0               | 🕐 👷 Factura Recibida 00064 1 5 4/01/2017 [ASS - 04/01/2017] 0002                                                                                                    |                                                                          |
| Carpetas                                | 😤 🛊 Factura Recibida 00061 1 2 1/01/2017 [A52 - 01/01/2017] 0001                                                                                                    |                                                                          |
| AUDITORIA CARLOS S.L.                   | P Fectura Recibida 00060 2 1 1/02/2017 [A51 - 01/02/2017] 0000                                                                                                    |                                                                          |
| 2017                                    | B = rectus sections 00005 a a 0/07/2017 [254 - 0/07/2017] 0001                                                                                                    |                                                                          |
| EL OLIANTYCA SOFTWARE ST                | 🚰 👷 Factura Recibicia: 00068 2 9 1/02/2017 [AS9 - 01/02/2017] 0003 Páginas 📷                                                                                                    | 🛊 1/1 🛊 🔍 🔍 🖓 -                                                          |
| approved and there are                  | P Rectura Recibida 00066 2 7 1/01/2017 [AS7 - 01/01/2017]     0002     0002     0002     0002     0002     0002     0002     0002     0002     0002     0002     0002     0002     0002     0002     0002     0002     0002     0002     0002     0002     0002     0002     0002     0002     0002     0002     0002     0002     0002     0002     0002     0002     0002     0002     0002     0002     0002     0002     0002     0002     0002     0002     0002     0002     0002     0002     0002     0002     0002     0002     0002     0002     0002     0002     0002     0002     0002     0002     0002     0002     0002     0002     0002     0002     0002     0002     0002     0002     0002     0002     0002     0002     0002     0002     0002     0002     0002     0002     0002     0002     0002     0002     0002     0002     0002     0002     0002     0002     0002     0002     0002     0002     0002     0002     0002     0002     0002     0002     0002     0002     0002     0002     0002     0002     0002     0002     0002     0002     0002     0002     0002     0002     0002     0002     0002     0002     0002     0002     0002     0002     0002     0002     0002     0002     0002     0002     0002     0002     0002     0002     0002     0002     0002     0002     0002     0002     0002     0002     0002     0002     0002     0002     0002     0002     0002     0002     0002     0002     0002     0002     0002     0002     0002     0002     0002     0002     0002     0002     0002     0002     0002     0002     0002     0002     0002     0002     0002     0002     0002     0002     0002     0002     0002     0002     0002     0002     0002     0002     0002     0002     0002     0002     0002     0002     0002     0002     0002     0002     0002     0002     0002     0002     0002     0002     0002     0002     0002     0002     0002     0002     0002     0002     0002     0002     0002     0002     0002     0002     0002     0002     0002     0002     0002     0002     0002     0002     0002     0002     000      |                                                                          |
| 201710(0)                               | P Factura Recibida 00065 4 6 1/01/2017 [AS6 - 01/01/2017] 0002                                                                                                    |                                                                          |
|                                         | P         Factura Recibida         00067         2         8         0/02/2017         AS8 - 10/02/2017         0003                                                                                                    |                                                                          |
|                                         |                                                                                                    |                                                                          |
|                                         |                                                                                                    |                                                                          |
|                                         |                                                                                                    | 0                                                                        |
|                                         | barny<br>pertinsa                                                                                                    | ia, 45 lonal 2                                                           |
|                                         | 08006 Asi<br>Tel 33 4                                                                                                    | rcelona<br>15 70 58                                                      |
|                                         | www.bacm                                                                                                    | y.co                                                                     |
|                                         |                                                                                                    | missatgers barny                                                         |
|                                         |                                                                                                    |                                                                          |
|                                         | HIR. PA                                                                                                    | CTURA: 13345                                                             |
|                                         | 000.00                                                                                                    | IRITE: 253 TEXTO Y COLOR 65, SL<br>CTUBAI 30/11/2016 ITALIA, 57, BAJOS 2 |
|                                         | TORA D                                                                                                    | E PAGD: REC.DON 08320 EL MASNOU                                          |
|                                         | VENCEN                                                                                                    | SHO: 23/01/201/ SIF.18-01902080                                          |
|                                         |                                                                                                    |                                                                          |
|                                         | Albaran Fe                                                                                                    | echa Tipo Servicio S.Minina Qua Ajudant Total                            |
|                                         | 50051 18                                                                                                    | 5/11/2016 PORCONETA 2 8 0 0 6 0 0 0 47,46                                |
|                                         | aber / and                                                                                                    | 102010 POROMETA 2 24 0 0 0 0 0 0 0 0 0 0 0 0 0 0 0 0 0                   |
|                                         |                                                                                                    |                                                                          |
|                                         |                                                                                                    |                                                                          |
|                                         |                                                                                                    |                                                                          |
|                                         |                                                                                                    |                                                                          |
|                                         |                                                                                                    |                                                                          |
|                                         |                                                                                                    |                                                                          |
|                                         |                                                                                                    |                                                                          |
|                                         |                                                                                                    |                                                                          |
|                                         |                                                                                                    |                                                                          |
|                                         | Nº Bot                                                                                                    | Asientos                                                                 |
|                                         |                                                                                                    | 3                                                                        |
| S @ H Ihman                             |                                                                                                    |                                                                          |

Ya está contabilizado en Contanet.